## マニュアルの使いかた

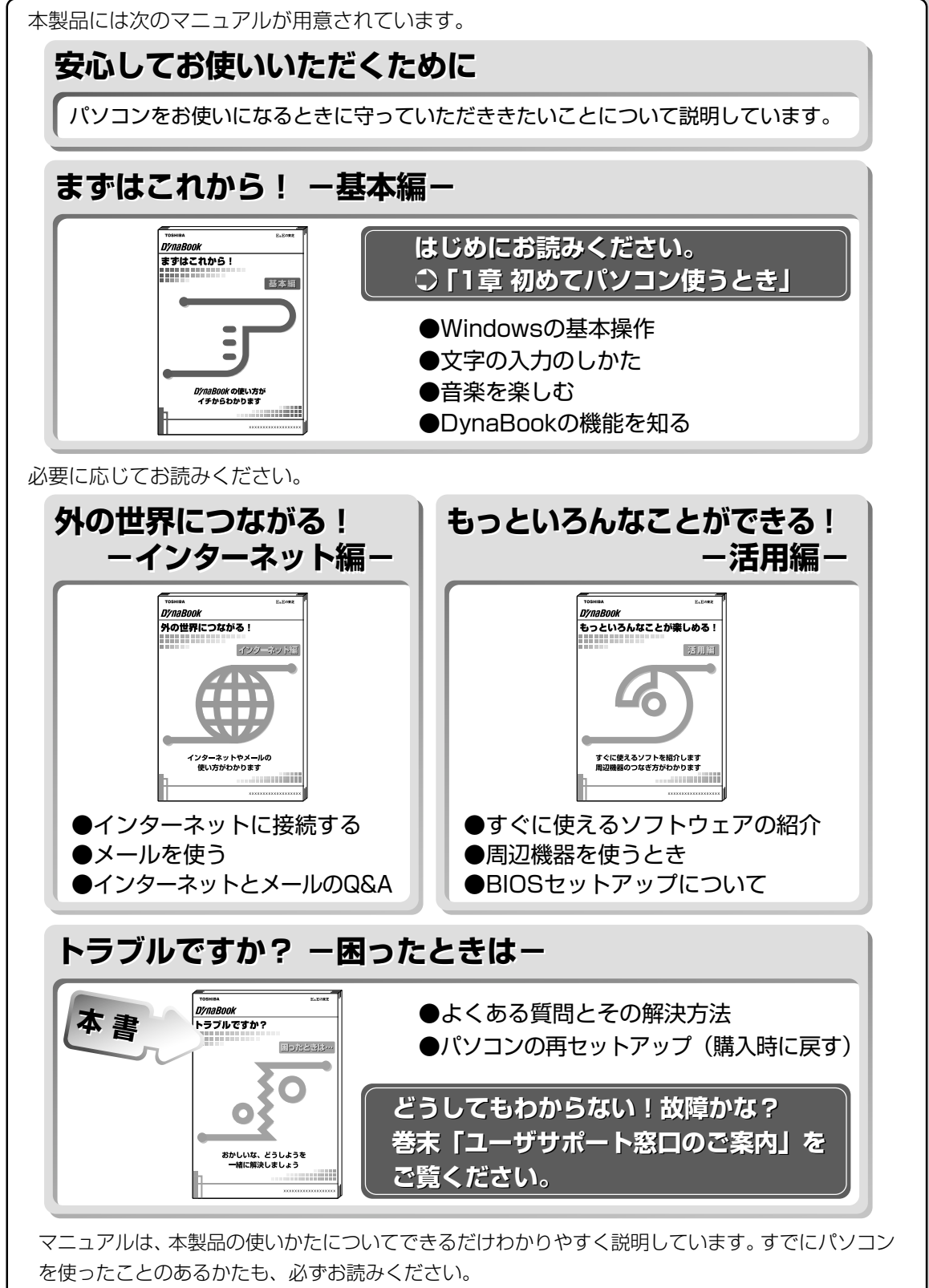

お読みになった後も、いつでも取り出してご覧になれるよう、保管しておいてください。

| マニュアルの使いかた | 1 |
|------------|---|
| もくじ        | 2 |
| 表記について     | 5 |

## 1章困ったときは

| 1 | Q&A 集を見る前に               | 8  |
|---|--------------------------|----|
| 2 | Q&A集                     | 12 |
|   | 1. 電源を入れるとき/切るとき         |    |
|   | 電源が入らない/システムが起動しない       |    |
|   | 自動的にプログラムが実行される          | 13 |
|   | 電源が切れる                   | 14 |
|   | 電源が切れない                  | 15 |
|   | 電源が入ってしまう                | 15 |
|   | 2. 表示/画面について             | 16 |
|   | 画面に何も表示されない              | 16 |
|   | 画面が見にくい                  | 17 |
|   | タスクバー/ウィンドウの表示           |    |
|   | ファイルが見つからない              | 19 |
|   | 3. アプリケーションについて          | 20 |
|   | アプリケーションをインストール/削除したい    | 20 |
|   | アプリケーションが使えない            | 21 |
|   | Windws Update ができない      | 22 |
|   | 4. 印刷について                | 23 |
|   | 印刷ができない                  | 23 |
|   | 5. キーボード/マウス/タッチパッドについて  | 25 |
|   | 思うように文字が入力できない           | 25 |
|   | タッチパッド/マウス/キーボードが使えない    | 29 |
|   | 6. 周辺機器について              | 31 |
|   | 周辺機器について                 | 31 |
|   | フロッピーディスクについて            |    |
|   | CD について                  | 34 |
|   | PC カードについて               | 38 |
|   | USB 対応機器について             | 39 |
|   | 光デジタル対応機器について            | 40 |
|   | i.LINK(IEEE1394)対応機器について | 41 |

|   | LAN 機能について           |    |
|---|----------------------|----|
|   | 赤外線通信について            |    |
|   | 7. 音量について            | 43 |
|   | スピーカから音が聞こえない        |    |
|   | おかしな音が聞こえる           |    |
|   | 8. 調子がおかしい!          |    |
|   | テレビ、ラジオに障害が出る        |    |
|   | 休止状態にならない            |    |
|   | パソコンの動作がおかしい         |    |
|   | その他調子がおかしい           |    |
|   | 9. 不明なメッセージが出た!      |    |
|   | 10. 異常や故障の場合         | 53 |
| З | 東芝 PC サービス・サポートのご案内… |    |

## 2章 再セットアップ

| 1  | 再セットアップとは        |    |
|----|------------------|----|
|    | 1. 再セットアップが必要なとき |    |
|    | 2. 再セットアップする前に   | 56 |
| 2  | 再セットアップする        |    |
|    | 1. はじめる前に        | 57 |
|    | 2. 操作手順          | 58 |
| ユ- | ーザサポート窓口のご案内     | 60 |
|    | 東芝 PC ダイヤル       | 61 |
|    | 東芝 PC テクノセンタ     | 62 |
|    | dynabook.com     | 63 |
|    | 東芝 PC メンバーズクラブ   | 64 |
|    | 東芝 PC FAX 情報サービス | 65 |
|    | 東芝 PC 集中修理センタ    | 66 |

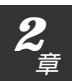

#### Trademarks

- Microsoft、MS-DOS、Windowsは、米国 Microsoft Corporationの米 国およびその他の国における登録商標です。
- ・PS/2 は米国 International Business Machines Corporation の登録商 標です。
- ・i.LINK と i.LINK ロゴは商標です。

取扱説明書に掲載の商品の名称は、それぞれ各社が商標および登録商標として使 用している場合があります。

#### お願い

4

- ・本書の内容の一部または全部を、無断で転載することは禁止されています。
- ・本書の内容は、予告なしに変更することがあります。
- ・記憶装置(ハードディスク、フロッピーディスクなど)に記録された内容は 故障や障害の原因にかかわらず保証いたしかねます。
- ・本製品にプレインストールされているシステム(OS)以外をインストール した場合の動作保証はいたしかねます。
- ・ご購入時に決められた条件以外での、製品およびソフトウェアの複製もしく はコピーをすることは禁じられています。お取り扱いにはご注意願います。
- ・パスワードを設定した場合は、忘れたときのために必ずパスワードを控えておいてください。パスワードを忘れてしまって、パスワードを削除できなくなった場合は、お使いの機種を確認後、東芝PC集中修理センタにご依頼ください。パスワードの解除を東芝PC集中修理センタにご依頼される場合は、 有償です。またそのとき、身分証明書(お客様ご自身を確認できる物)の提示が必要となります。

本書の内容について万一不可解な点や誤りなど、お気づきの点がございました ら、東芝 PC ダイヤルまでご一報ください。

お使いになる前に本体同梱のお客様登録カードに必要事項をご記入のうえ、返送 してください。

保証書は記入内容を確認のうえ、大切に保管してください。

## 表記について

本製品のマニュアルは、次のきまりに従って書かれています。

#### 記号の意味

## <u>永</u>警告

・誤った取り扱いをすると、人が死亡する、または重傷を負う可能性があることを示します。

## ⚠ 注意

・誤った取り扱いをすると、人が傷害を負う可能性、または物的損害のみが発生する可能性があることを示 します。

#### 🔁 お願い、 📕 お願い

·データの消失や、故障や性能低下を起こさないために守ってほしいこと、仕様や機能 に関して知っておいてほしいことです。

## **ER**

・知っておくと便利なことを説明しています。

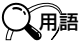

・覚えておくと役に立つ用語を説明しています。

この取扱説明書や他の説明書への参照先を示しています。
「この取扱説明書の参照先」
『他の説明書への参照先』

(注)補足説明をしています。

## 画面の表しかた

画面の全部、または一部を表します。

【例】

 $Total = \underline{\times \times \times \times} KB$ 

-このように画面または本文中の文字を×で表している場合は、 実際にはさまざまな数字や記号が入ります。

| 入力するキー                               |
|--------------------------------------|
| 操作で入力するキーを本文中で表すときには、説明に必要な部分だけを□で囲ん |
| で書いています。                             |
| Yキーを押す→ 」を押してください。                   |
| ①キーを押す→ []を押してください。                  |
| Spaceキーを押す→ (スペースキー)を押してください。        |
| 操作の表現                                |
| 操作や作業は、次のように示します。                    |
| 【例】                                  |
| ●操作が1つで済む場合は、次のように示します。              |
| (                                    |
| ●キーを「+」でつないで書いてあるときは、前のキーを押したまま離さずに  |
| 次のキーを押してください。                        |
|                                      |

(Fn)+(F2)キーを押す

この場合は、(Fn)キーを押したまま(F2)キーを押します。

## 用語について

6

本書では、次のように定義します。

- アプリケーションまたはアプリケーションソフト

.....アプリケーションソフトウェアを示します。

Windows Me..... Microsoft<sup>®</sup> Windows<sup>®</sup> Millennium Edition operating system 日本語版を示します。

MS-IME ...... Microsoft<sup>®</sup> IME2000 を示します。

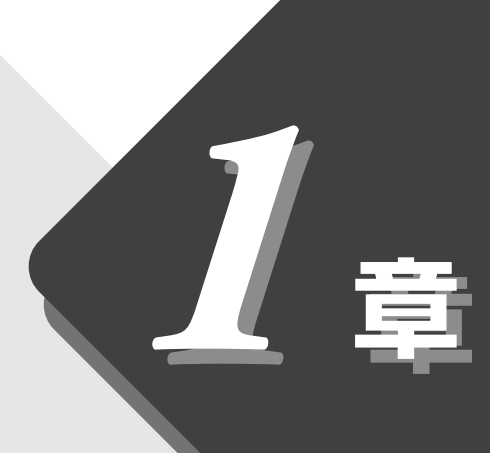

## 困ったときは

本章では、困ったときの対処方法を説明します。 操作中、うまく動作しないときにお読みください。

| 1 | Q&A 集を見る前に          | 8  |
|---|---------------------|----|
| 2 | Q&A集                | 12 |
| 3 | 東芝 PC サービス・サポートのご案内 | 54 |

## 1 JQ&A 集を見る前に

本製品を操作していて、思ったようにパソコンが動作しなかったり、メッセージ などが表示され、何をしたらよいのかわからなくなったときには、すぐに、故障 だ!とあわてないで、本書および他の説明書をご覧になり、設定などを確かめて ください。

また、トラブルがあった場合、ご自分で作成したデータが消失することがあります。バックアップを取っていないデータを復元することはできませんので、万一の事態に備えて、定期的にバックアップを取るようにしてください。

なお、Windowsやプレインストールされているアプリケーションは、同梱され ているリカバリCDを使って、ご購入時の状態に戻すことができます。詳しくは 「2章 再セットアップ」をご覧ください。

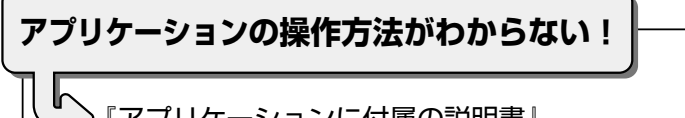

『アプリケーションに付属の説明書』、 『アプリケーションのヘルプ』を見る

Windowsの操作方法がわからない!

▶『Windows Me クイックスタートガイド』、 『ヘルプとサポート』を見る

不明なメッセージが表示された!

表示されたメッセージを控え、 「本章 2-9 不明なメッセージが出た!」を見る

不慮の事故でデータが消失 する場合に備えて、データ をコピーしておくこと。少 数のファイルなどは、フ ロッピーディスクやMO ディスクに保存する。 VER-・『ヘルプとサポート』の起動 方法 ● [スタート] - [ヘルプ] を

〇用語

・バックアップ

クリック

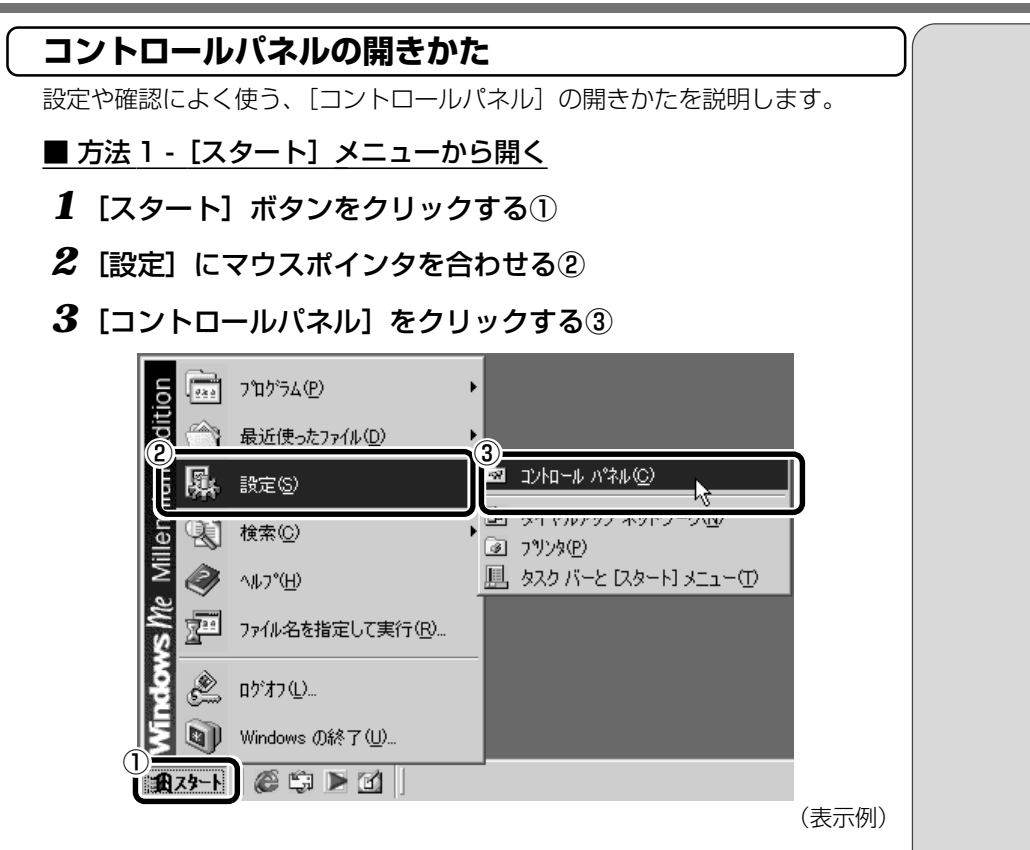

## ■ 方法2 - [マイコンピュータ] から開く

- 1 デスクトップの [マイコンピュータ] アイコンをダブルクリックする
- 2 [コントロールパネル] アイコンをダブルクリックする

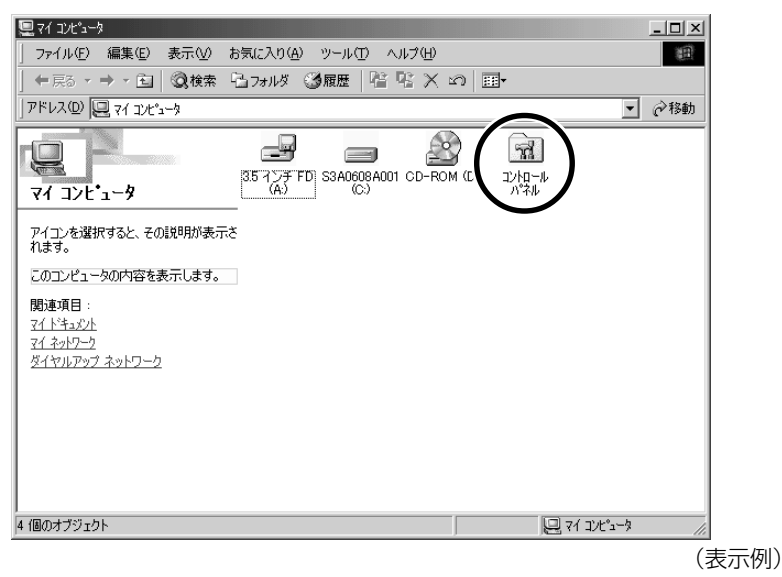

[コントロールパネル] 画面

#### 「コントロールパネル」のオプション(アイコン)を表示するには次の方法があ ります。 本書では、すべてのオプションを表示している前提で説明しています。 ■ よく使用するオプションのみを表示する よく使うオプションのアイコンだけを表示します。 各アイコンをクリックするとオプションの画面が開きます。 🔯 コントロール パネル \_ 🗆 🗙 ファイル(E) 編集(E) 表示(V) お気に入り(A) ツール(T) ヘルプ(H) 12 +戻る・→・白 ◎検索 凸フォルタ ◎履歴 階 覧 Ҳ 20 囲・ アドレス(型) 🗟 コントロール パネル 3 コントロール ハ・ネル 日付と時刻 日付、時刻およびタイム ゾーンを設定します。 コントロール パネルを使うと、コンピュータ の設定を好みに応じて変更できます。 探しているオプションが見つからない場合 は、<u>すべてのコントロール パネルのオプシ</u> <u>インターネット オブション</u> インターネットの表示画面や接続情報を構成します。 は、<u>タヘビのコン・</u> ヨンを表示する。 **M** Windows Update 製品サポート情報 ダイヤルアップネットワーク モデムを使ってコンピュータをほかのコンピュータの共有情報に接続します。 直面 デスクトップの表示とスクリーン セーバーをカスタマイズします。 下線部をクリックすると 切り替わります。 3 <u>フリンタ</u> ローカル プリンタわよびネットワーク プリンタの追加、削塚、構成を行います。 アプリケーションの追加と削除 アプリケーションや Windows コンボーネントをインストールしたり、削除します。 100 。 38 個のオブジェクト (表示例)

### ■ すべてのオプションを表示する

すべてのアイコンを表示します。

各アイコンをダブルクリックするとオプションの画面が開きます。

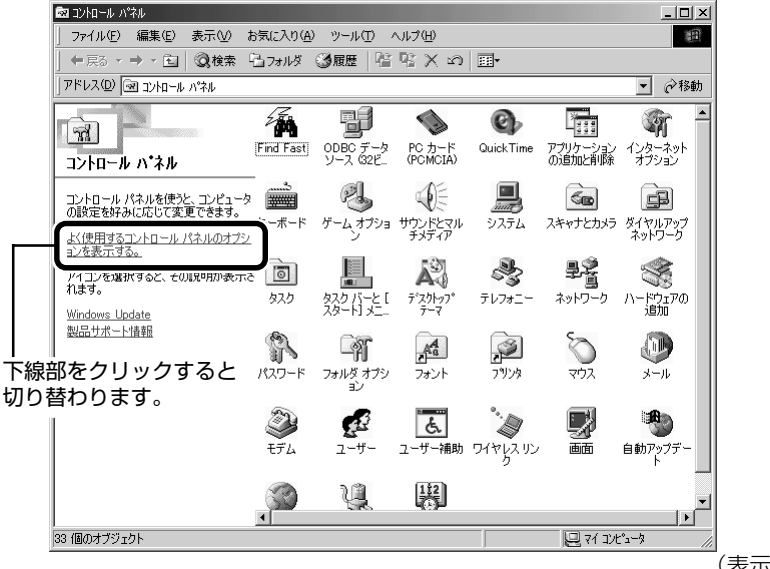

(表示例)

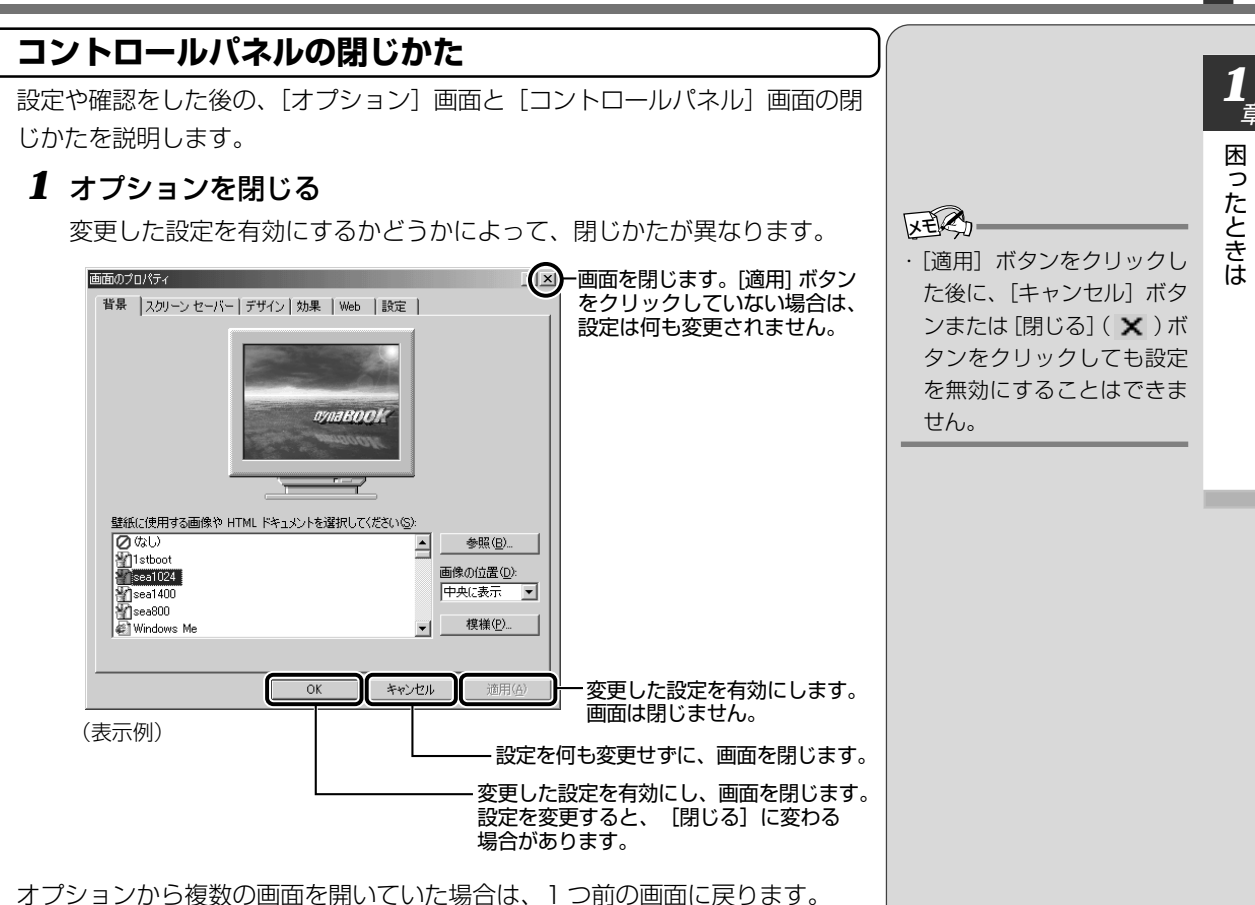

オプションから複数の画面を開いていた場合は、「つ前の画面に戻ります。 オプションの画面をすべて閉じると、[コントロールパネル]画面に戻ります。

#### 2 [コントロールパネル] 画面の [閉じる] ボタン(×)をク リックする

[コントロールパネル] 画面が閉じます。

## 2 Q&A集

## 1. 電源を入れるとき/切るとき

電源が入らない/システムが起動しない

- 一度電源が入りかけるがすぐに切れる

## 電源が入らない

●バッテリの充電量が少ない

次の操作を行なってください。

- ・本製品用のACアダプタを接続する
   他製品用のACアダプタは使用できません。
- ▶ ●電源の接触が悪い

次の操作を行なってください。

- ・AC アダプタを抜き差しする
- ・バッテリパックを抜き差しする

### ▶●危険防止機能が働いた

次の操作を行なってください。

- パソコンを涼しい場所に移動するなどして、パソコンの内部温度が下がるのを待つ
   パソコン内部温度の上昇が一定以上に達すると、危険防止機能が働き、システムが自動停止します。使用できる環境 温度は5~35℃です。
- ・通風孔をふさぐと、パソコンの温度は非常に上昇しやすく なります。通風孔のまわりには物を置かないでください。

以上の手順でも解決できない場合は、東芝 PC 集中修理センタに ご連絡ください。

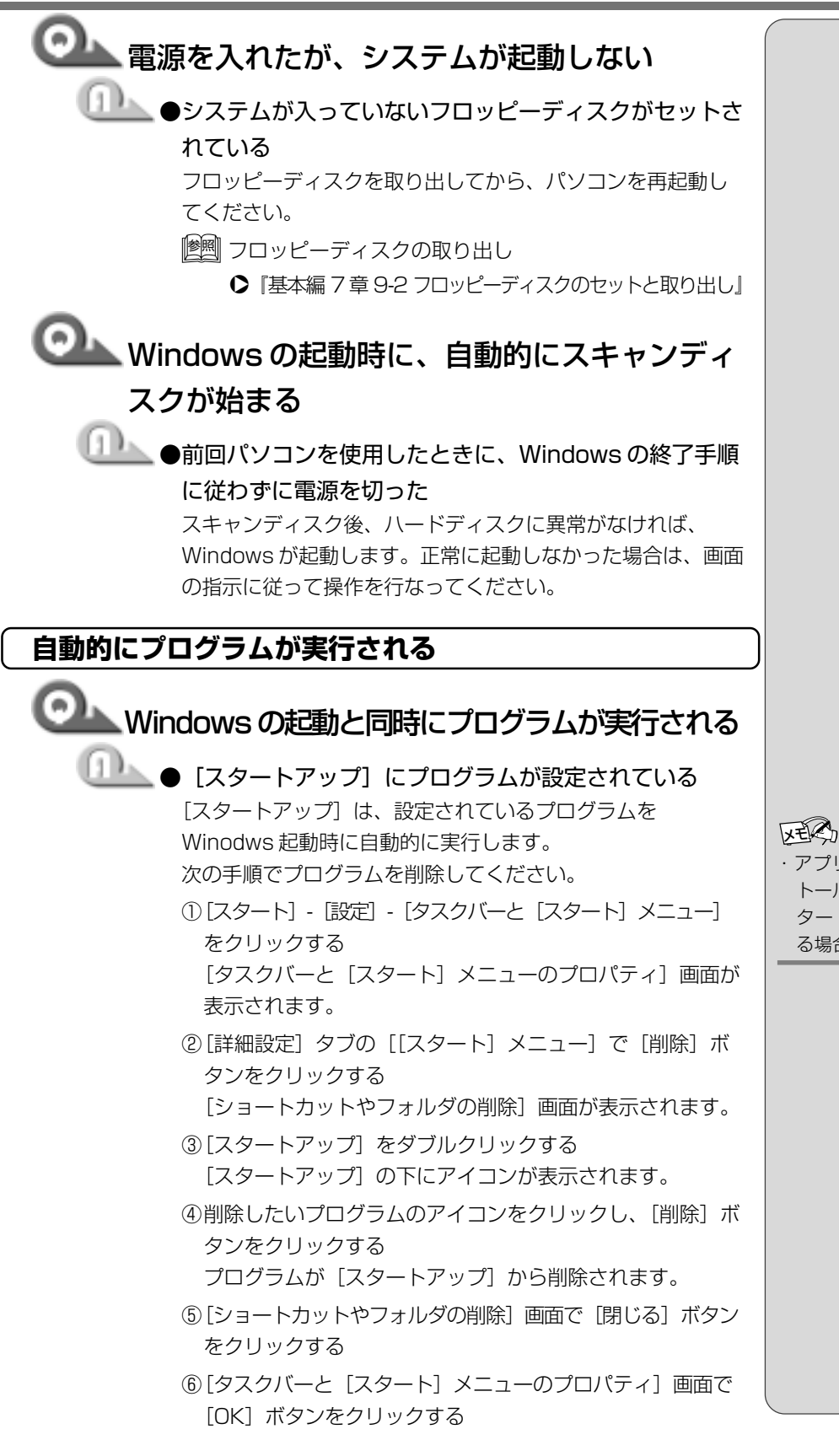

・アプリケーションをインス トールすると、自動的に [ス タートアップ] に登録され る場合があります。

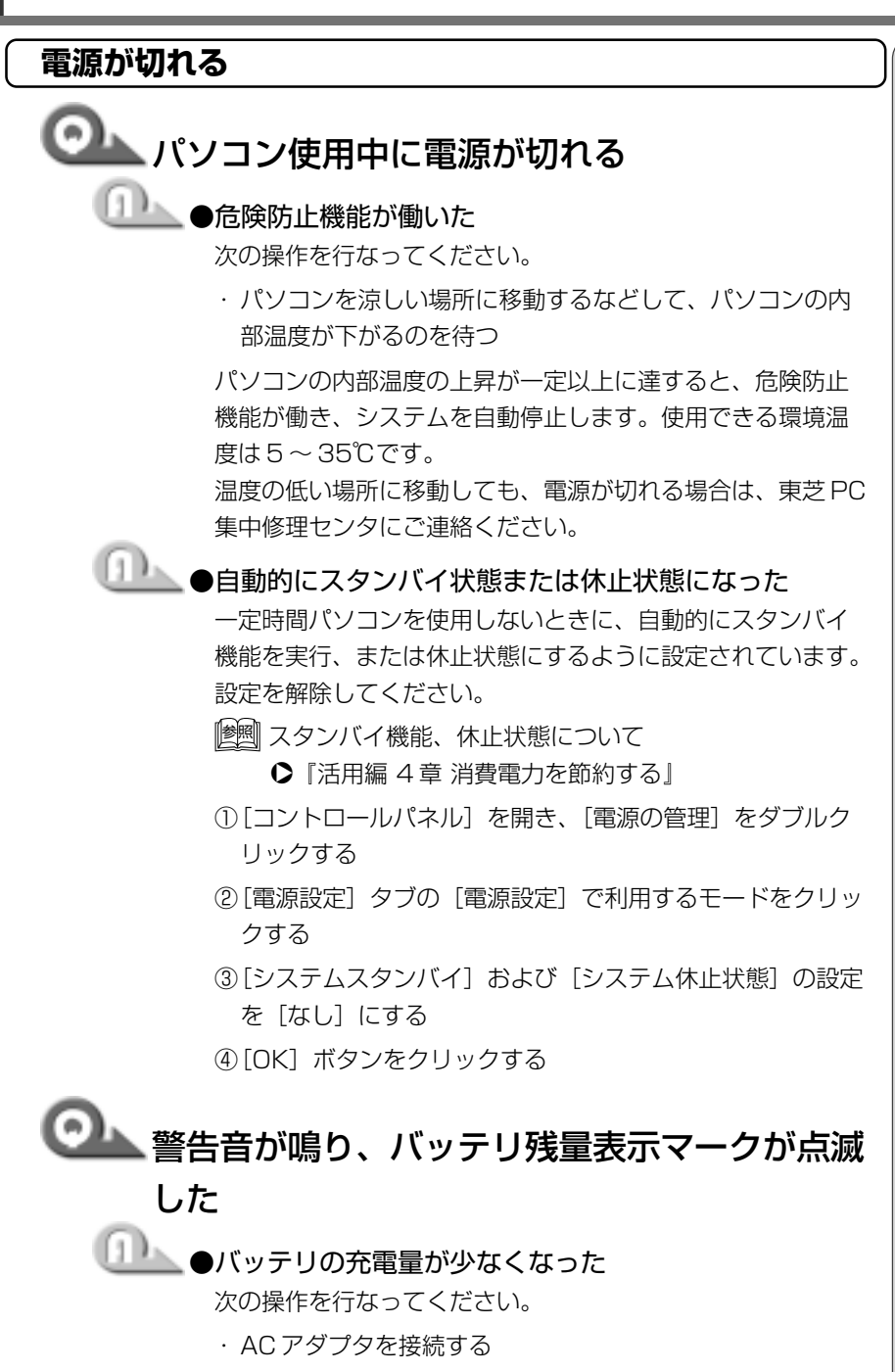

・充電済みのバッテリパックを取り付ける

▶ 『基本編 7 章 8-3 バッテリパックを交換する』

KERS-

・バッテリ駆動で使用しているとき、バッテリ充電量がなくなると、電源が切れます。休止状態を有効にしていない場合、データを保存せずに電源が切れますので、休止状態を有効に設定することをおすすめします。また、データの保存は、随時行なってください。

14

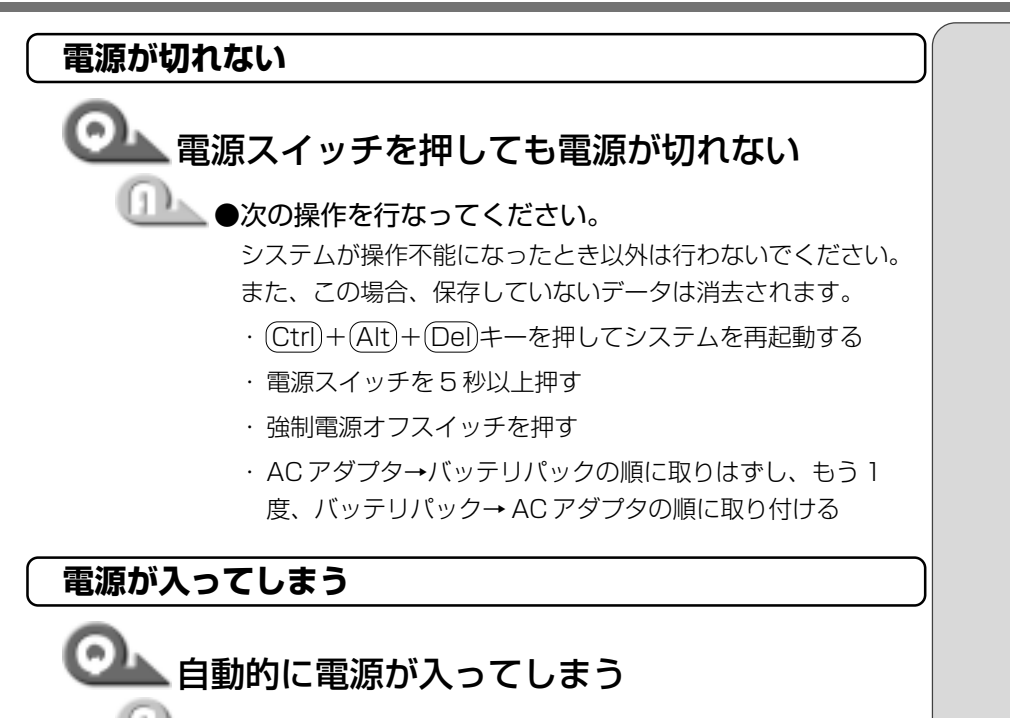

Windowsのタスクスケジューラで設定されている Windowsのタスクスケジューラで[タスクの実行時にスリー プを解除する]に設定されていると、スタンバイ機能実行中 は自動的に電源が入り、設定したタスクを実行します。 次の手順で設定を変更してください。

- ①[スタート] [プログラム] [アクセサリ] [システム
   ツール] [タスク] をクリックする
- ②設定されているタスクをダブルクリックする 電源が入った時間などを参考に選択してください。
- ③[設定] タブの [電源の管理] で [タスクの実行時にスリー プを解除する] のチェックをはずす
- ④[OK] ボタンをクリックする

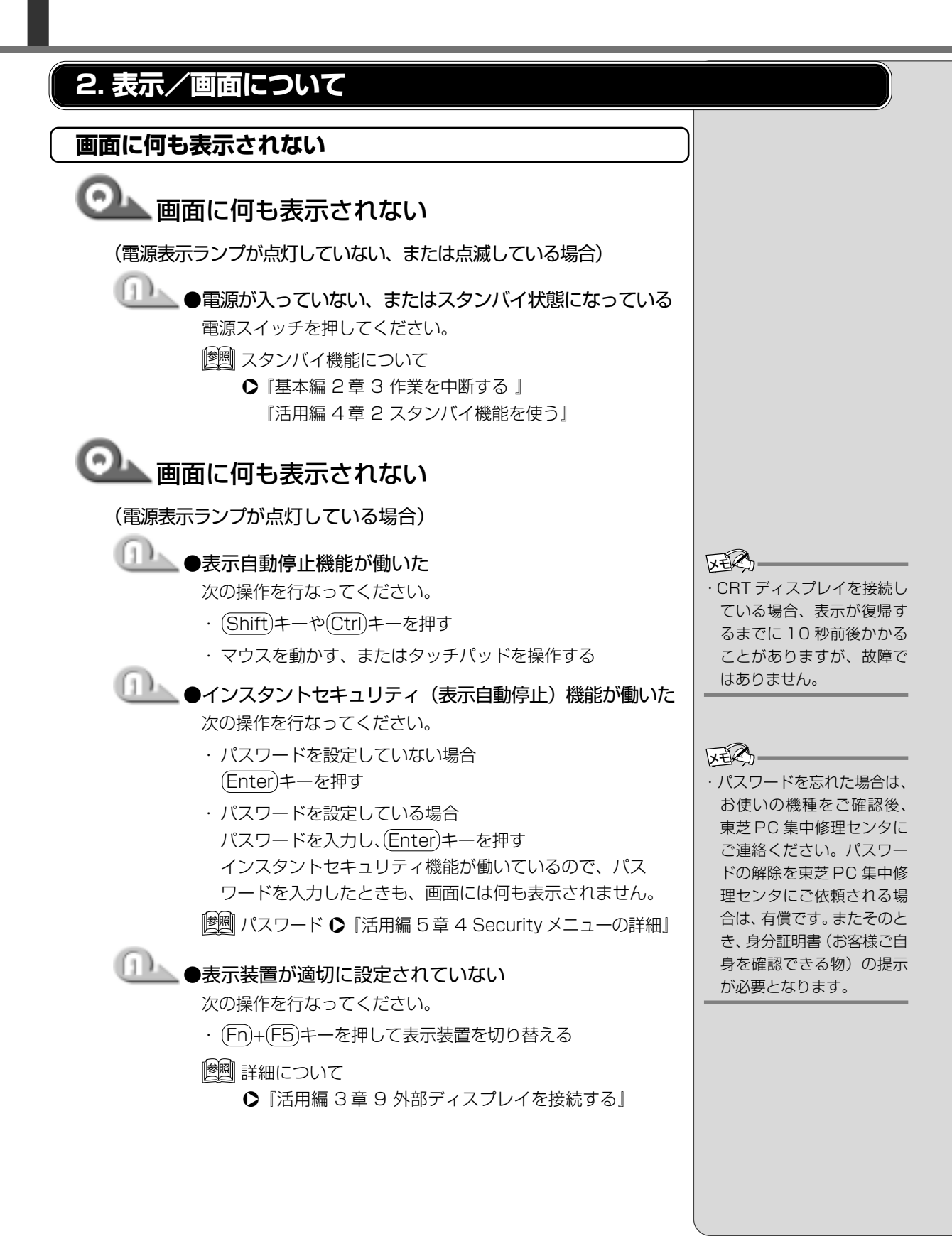

困ったときは

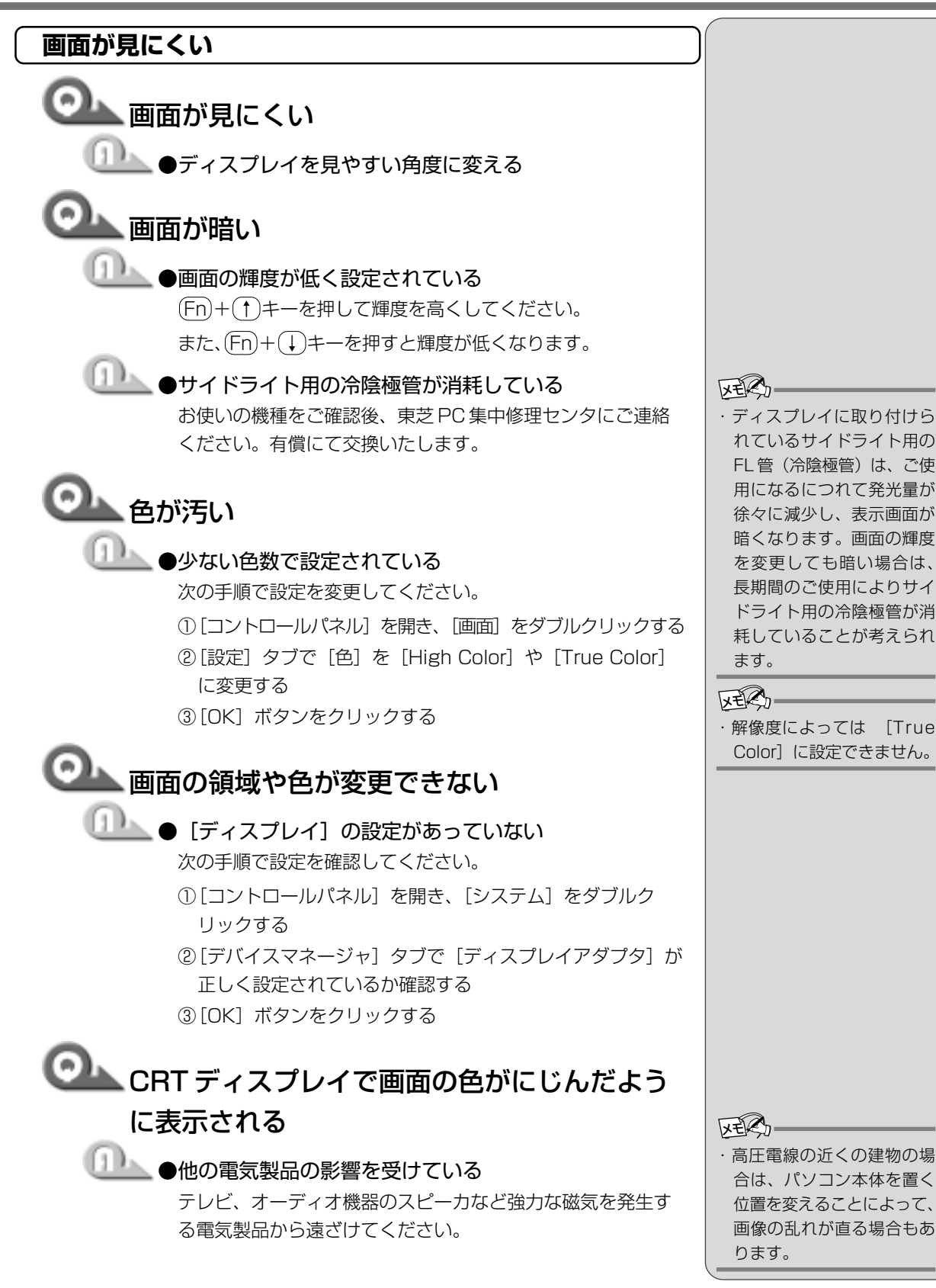

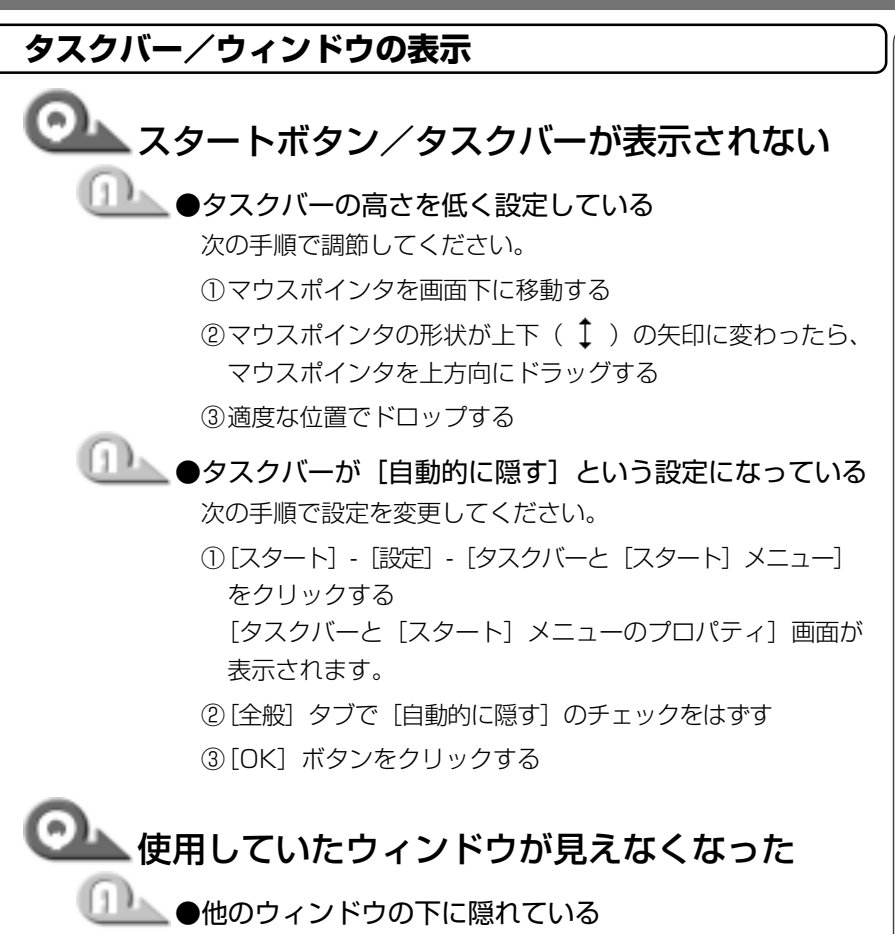

タスクバーに表示されている、使用していたウィンドウと同 じ名前のボタンをクリックしてください。 他のウィンドウの下に隠れて見えなくなっていた場合は、手 前に表示されます。

## 🞱 ウィンドウが画面から切れて表示される

● ウィンドウの位置が画面の端にずれている

次の手順で調節してください。

マウスポインタをタイトルバーに合わせる

②上下左右方向にドラッグする

③適度な位置でドロップする

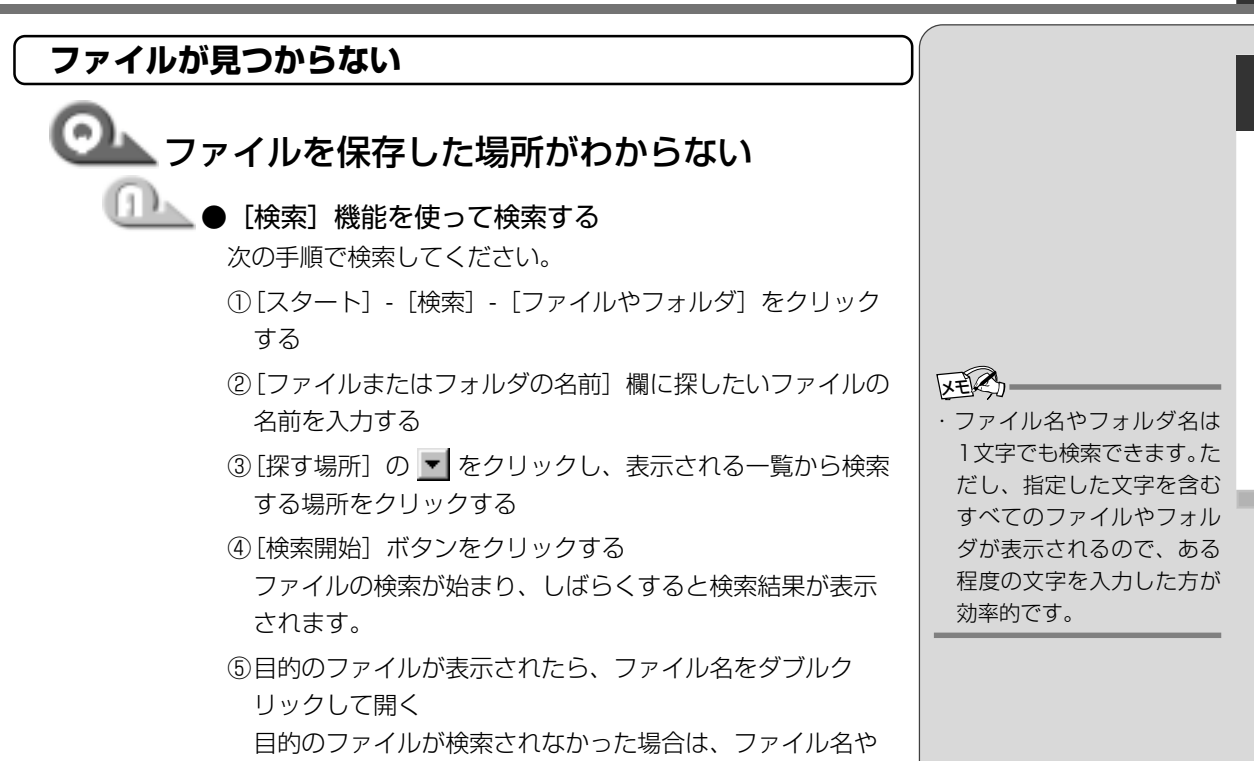

探す場所など条件を変更してもう 1 度検索してください。

困ったときは

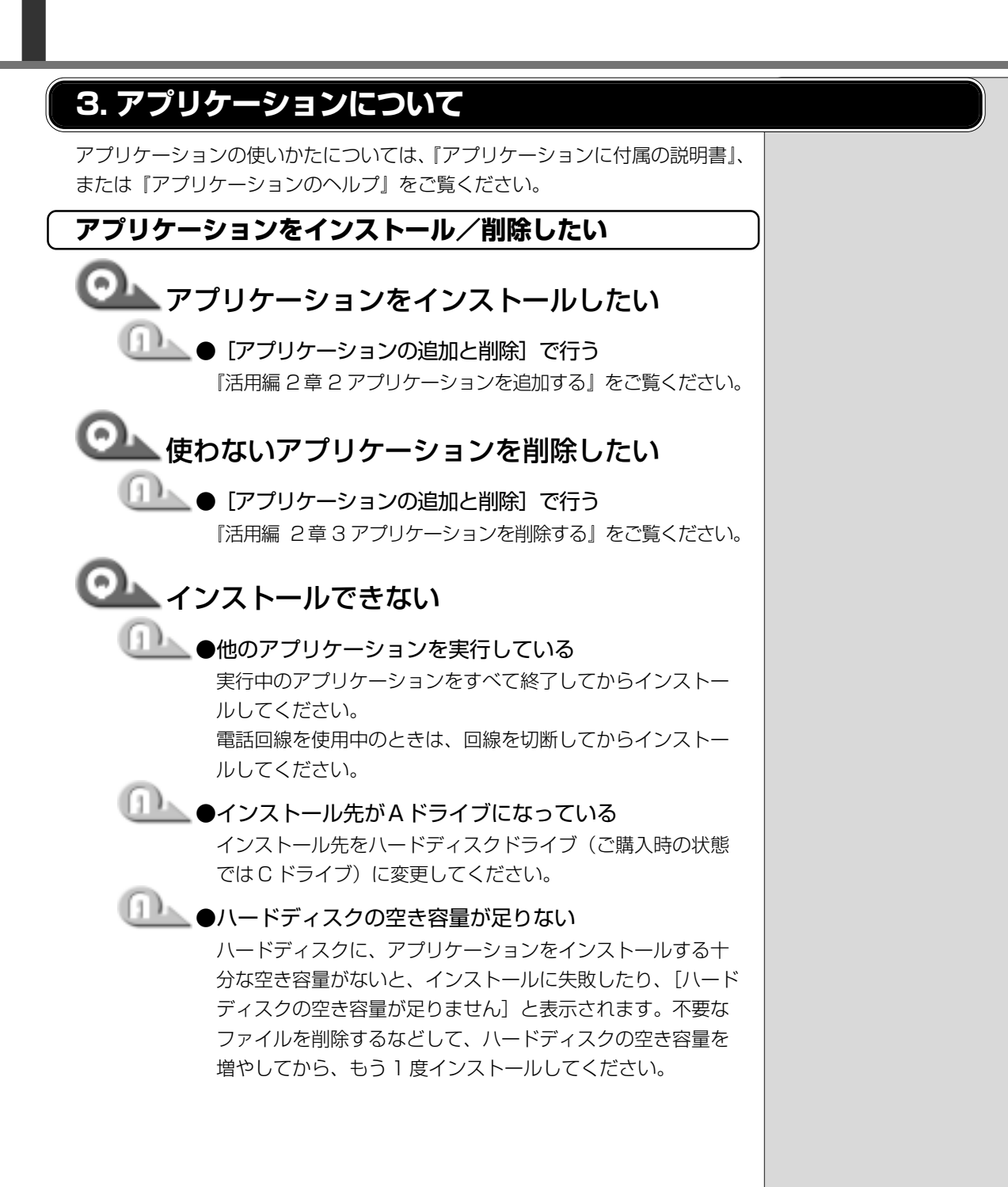

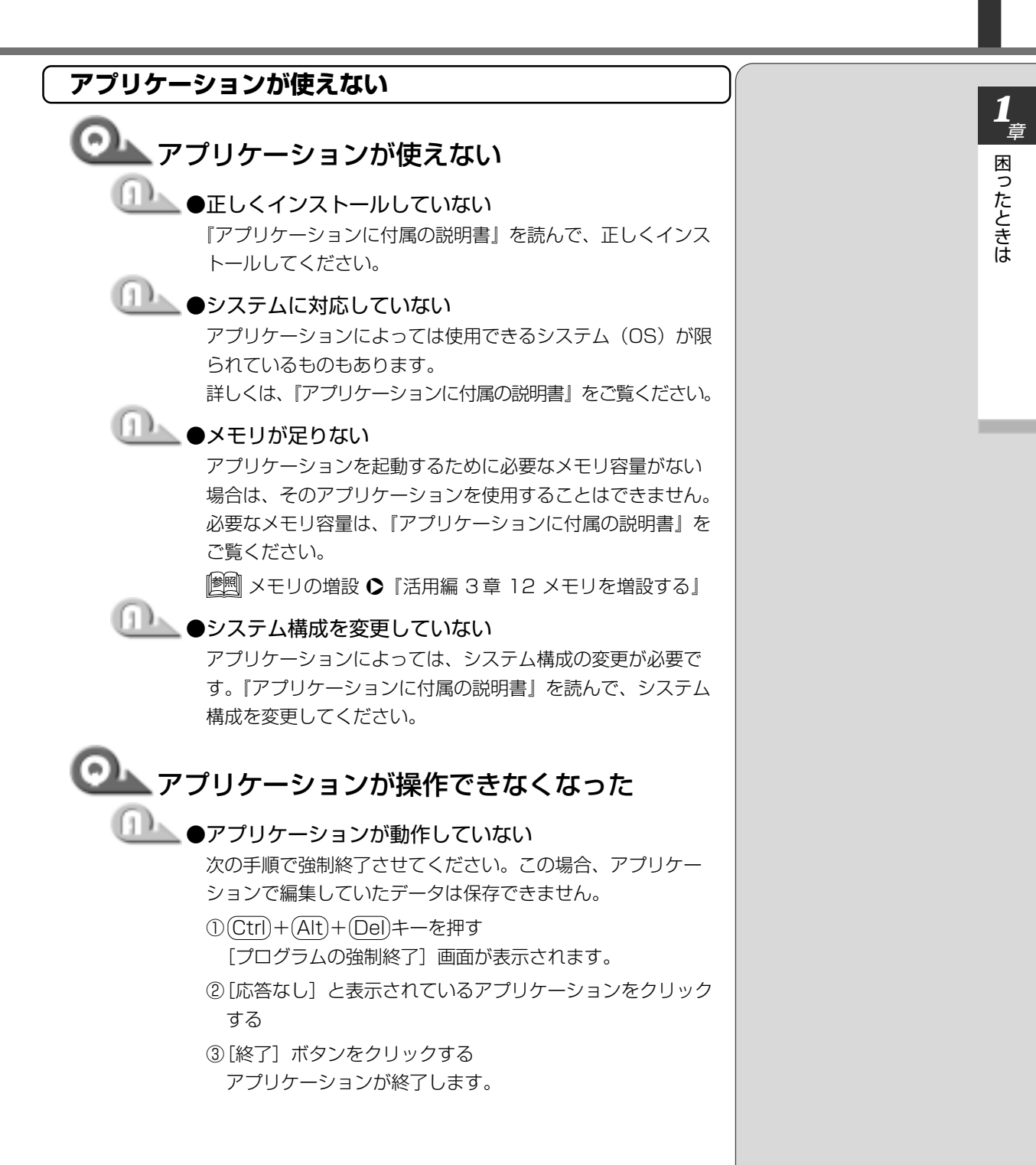

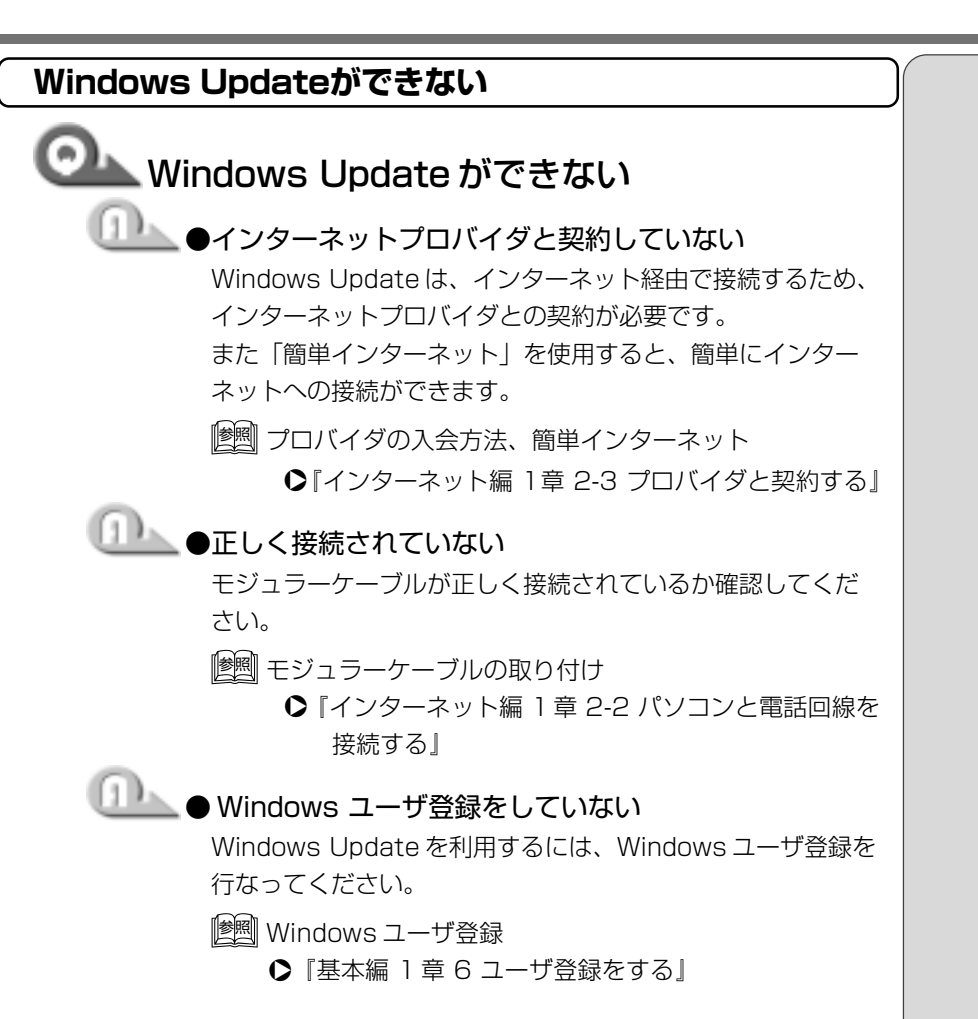

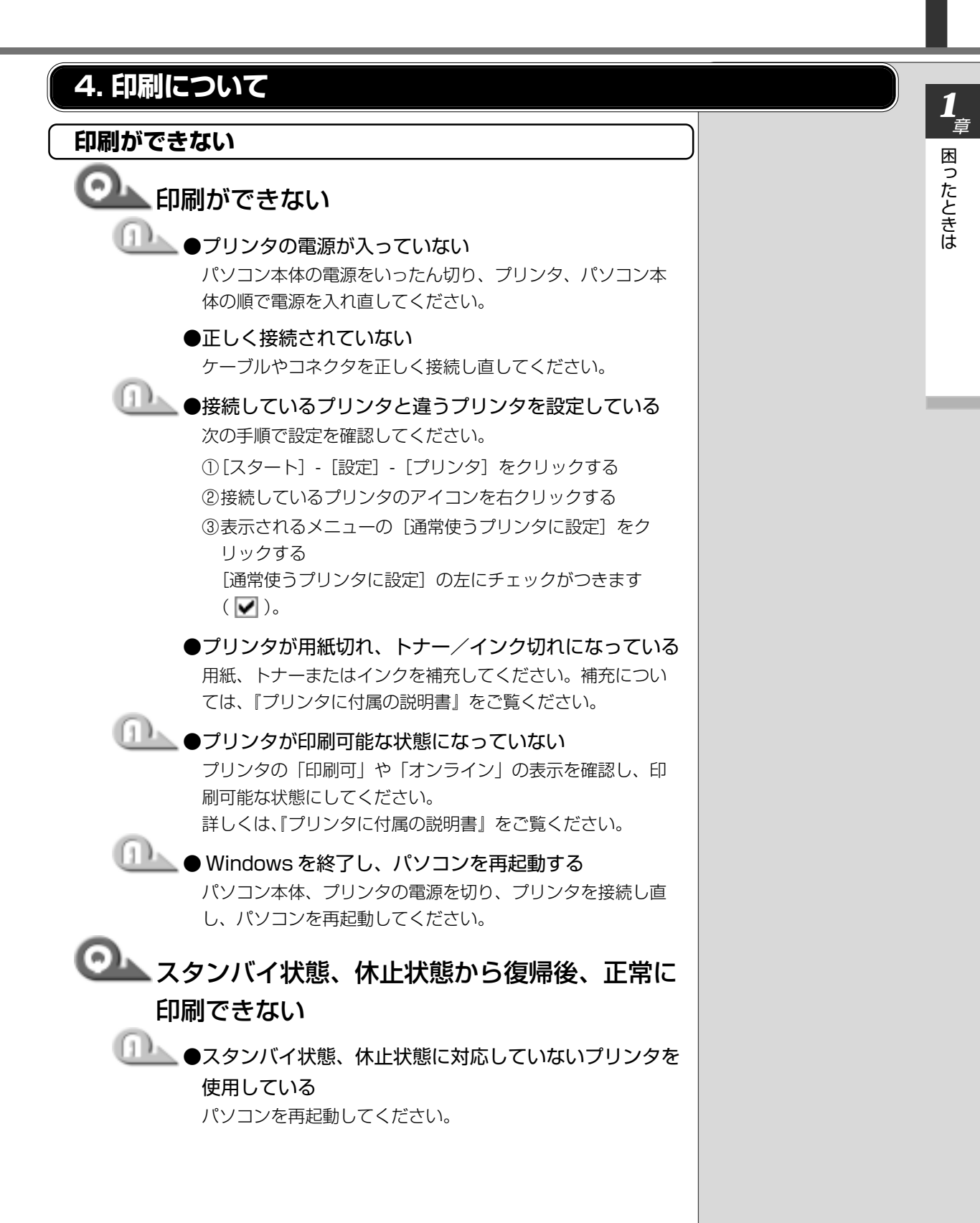

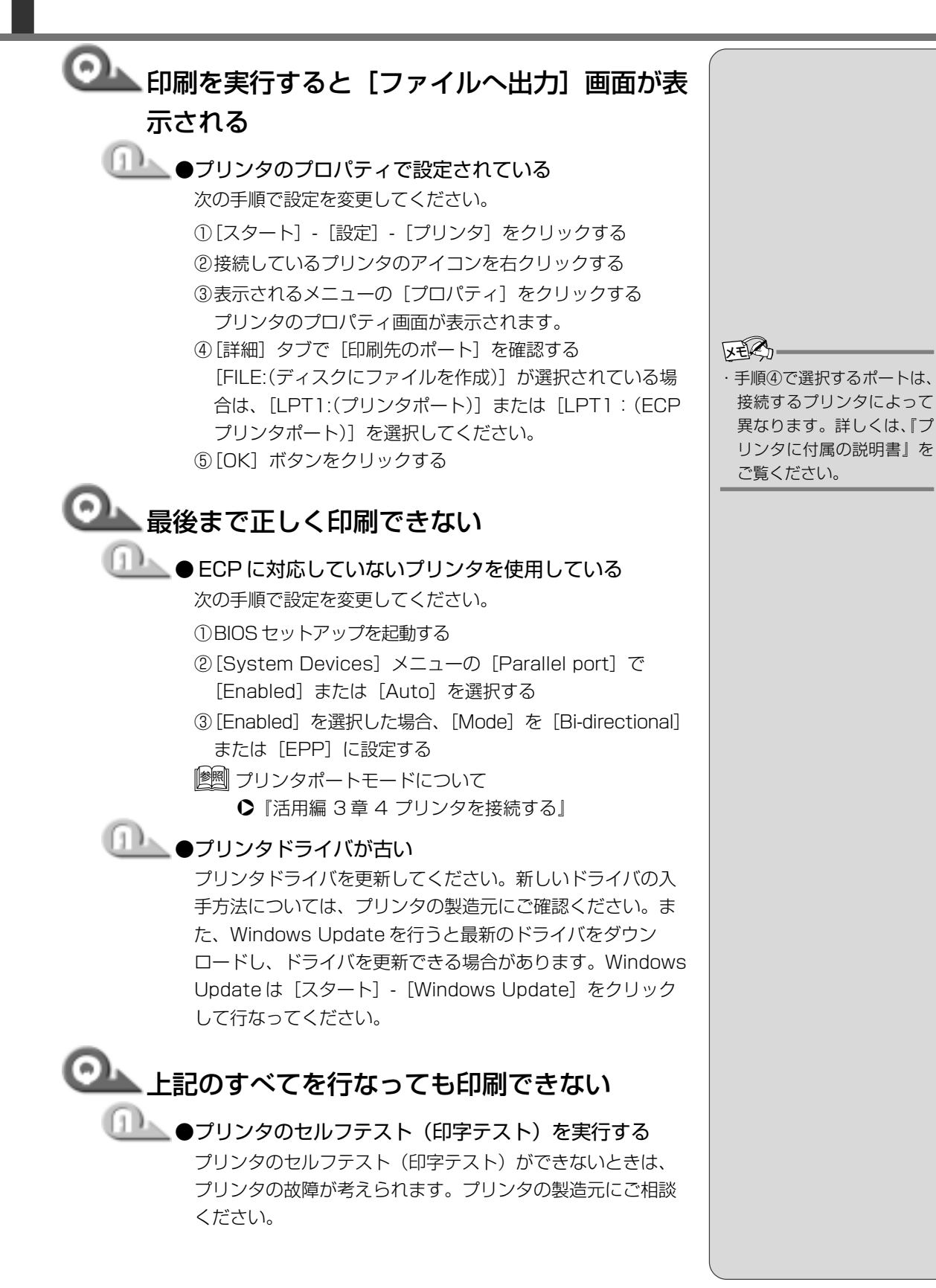

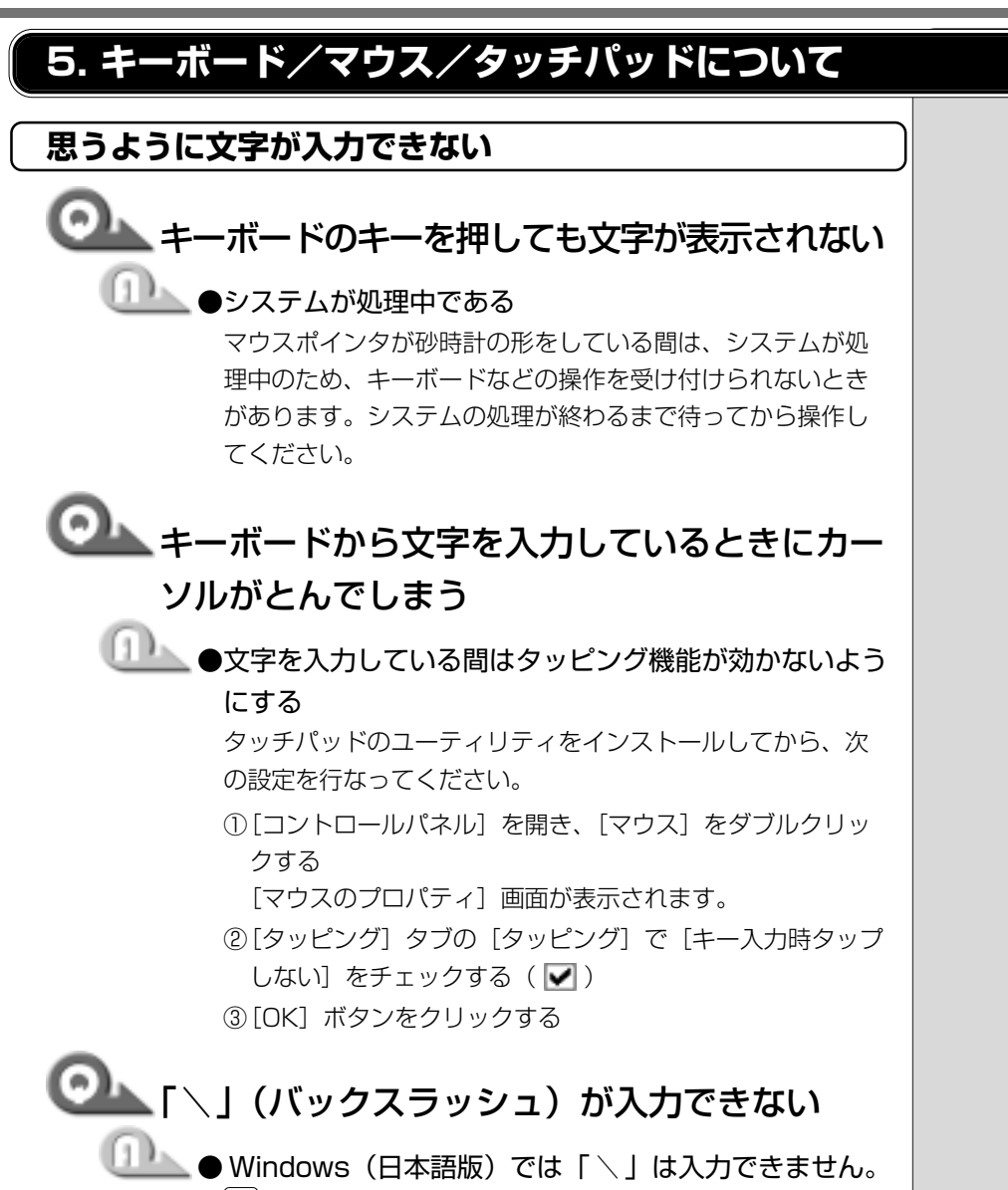

、」を押すと¥が表示されますが、同じ機能を持ちます。

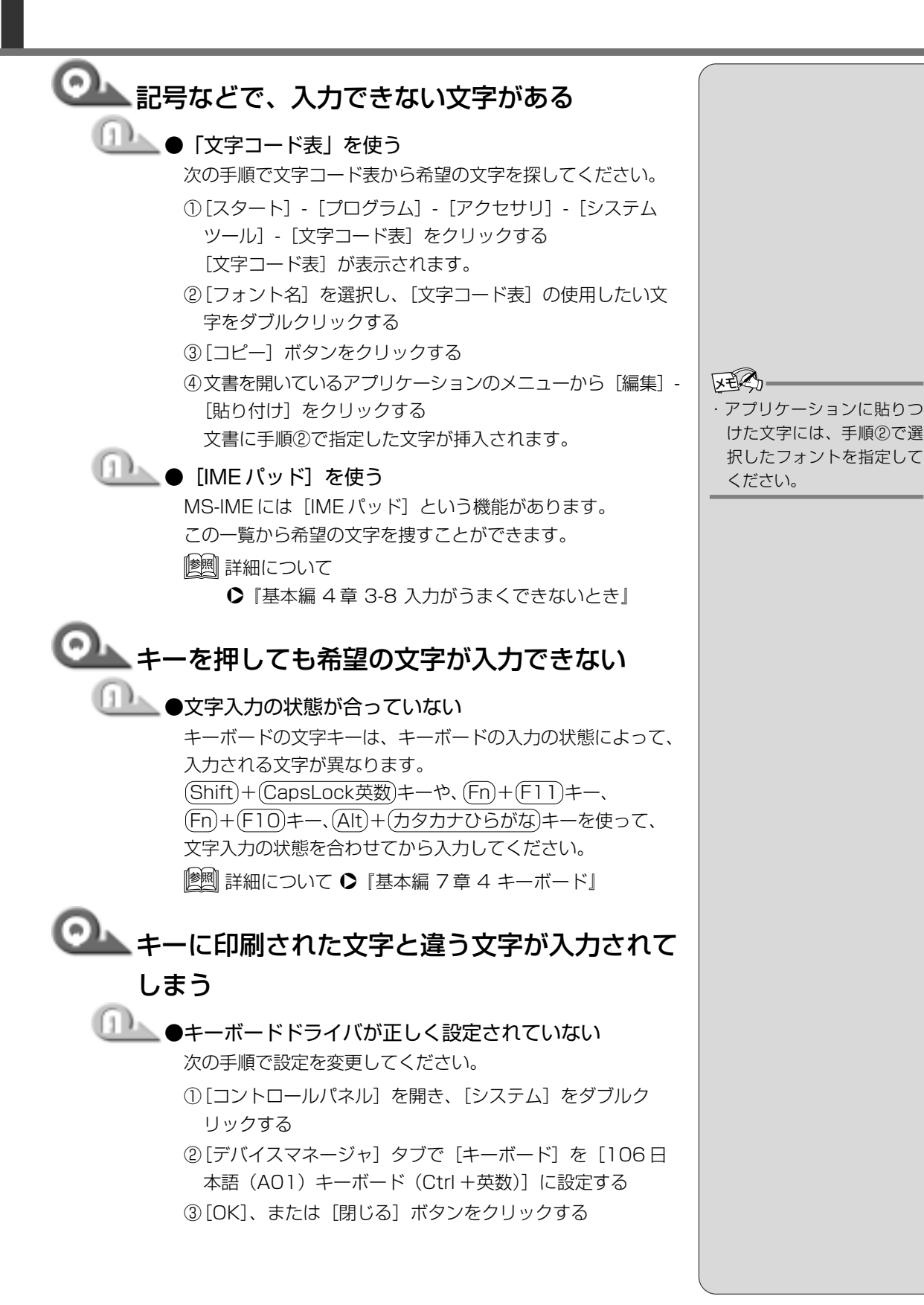

26

## ◎ ひらがなや漢字の入力ができない ●日本語入力システムが起動していない (半/全)キーを押すなど、日本語入力システムを起動してくだ さい。 ▶ 詳細について ○『基本編 4 章 3-1 日本語入力システムとは』 (半/全)キーを押しても、漢字モードにならない ●日本語入力システムがインストールされていない 日本語入力システムをインストールしてください。 🎱 どのキーを押しても、反応しない 設定は合っているが、希望の文字が入力できない \_\_\_\_\_●次の操作を行なってください。 VER. ・作成中の文書などを保存し ・ (Ctrl)+(Alt)+(Del)キーを押してシステムを再起動する ・電源を切って、しばらくしてから電源を入れ直す ・強制電源オフスイッチを押す てください。 バッテリパック、ACアダプタを抜き差しする

## ▶ キーを押しつづけたときの文字の入力の速度を 変えたい

## 🂵 ● [キーボードのプロパティ] で速度を調節する 次の手順で入力する速度などを変更してください。

- ①[コントロールパネル]を開き、[キーボード]をダブルク リックする
- ② [速度] タブの [表示までの待ち時間] や [表示の間隔] の つまみをドラッグして調節する
- ③[OK] ボタンをクリックする

てから、電源を切ったり、強 制電源オフスイッチを押し

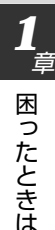

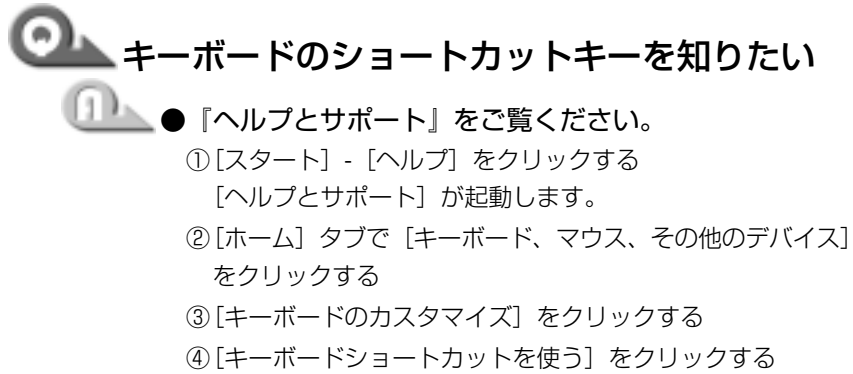

- いろいろなショートカットキーについてのタイトルの一覧 が表示されます。
- ⑤知りたいタイトルをクリックする 右側に説明が表示されます。

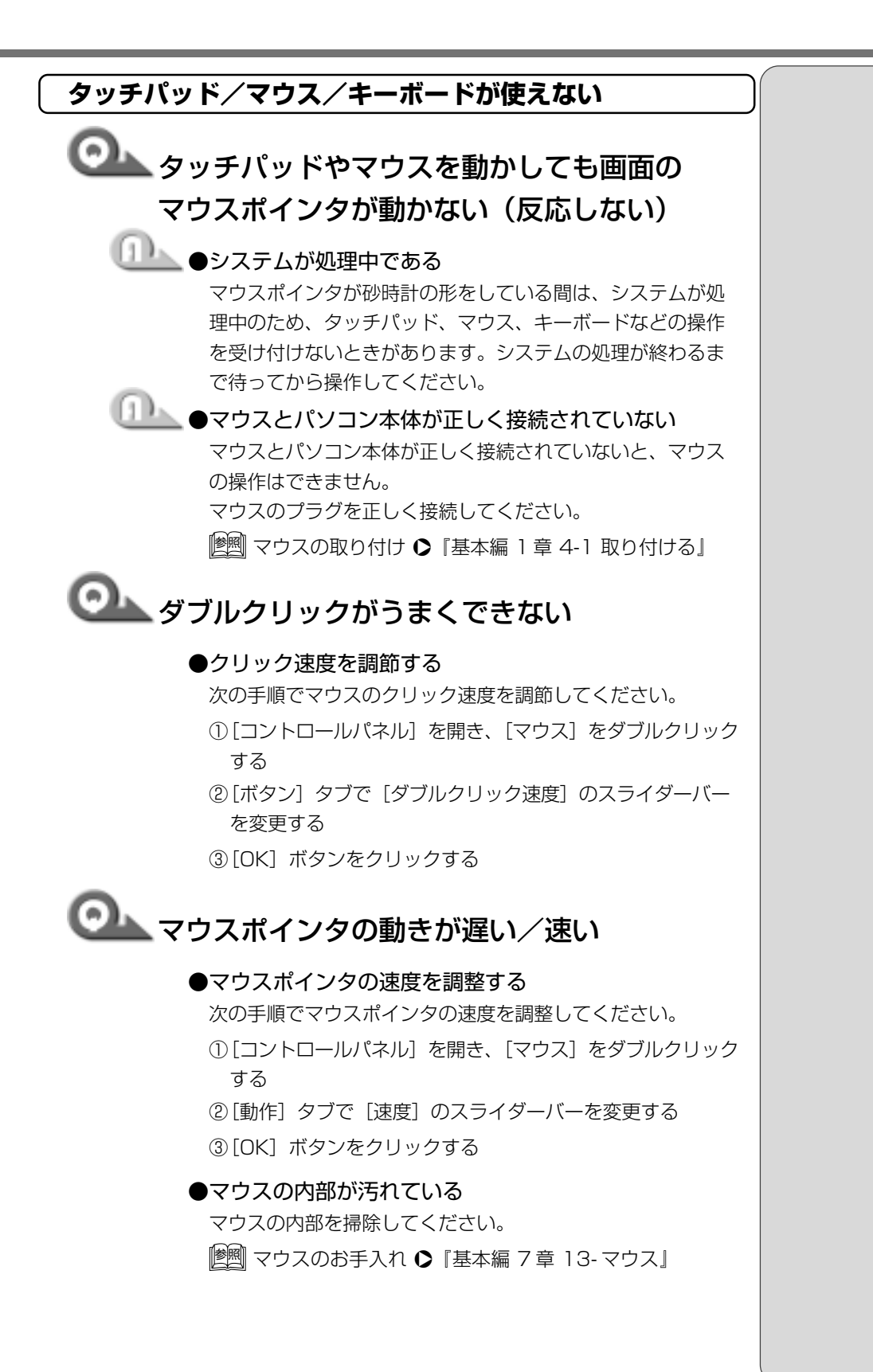

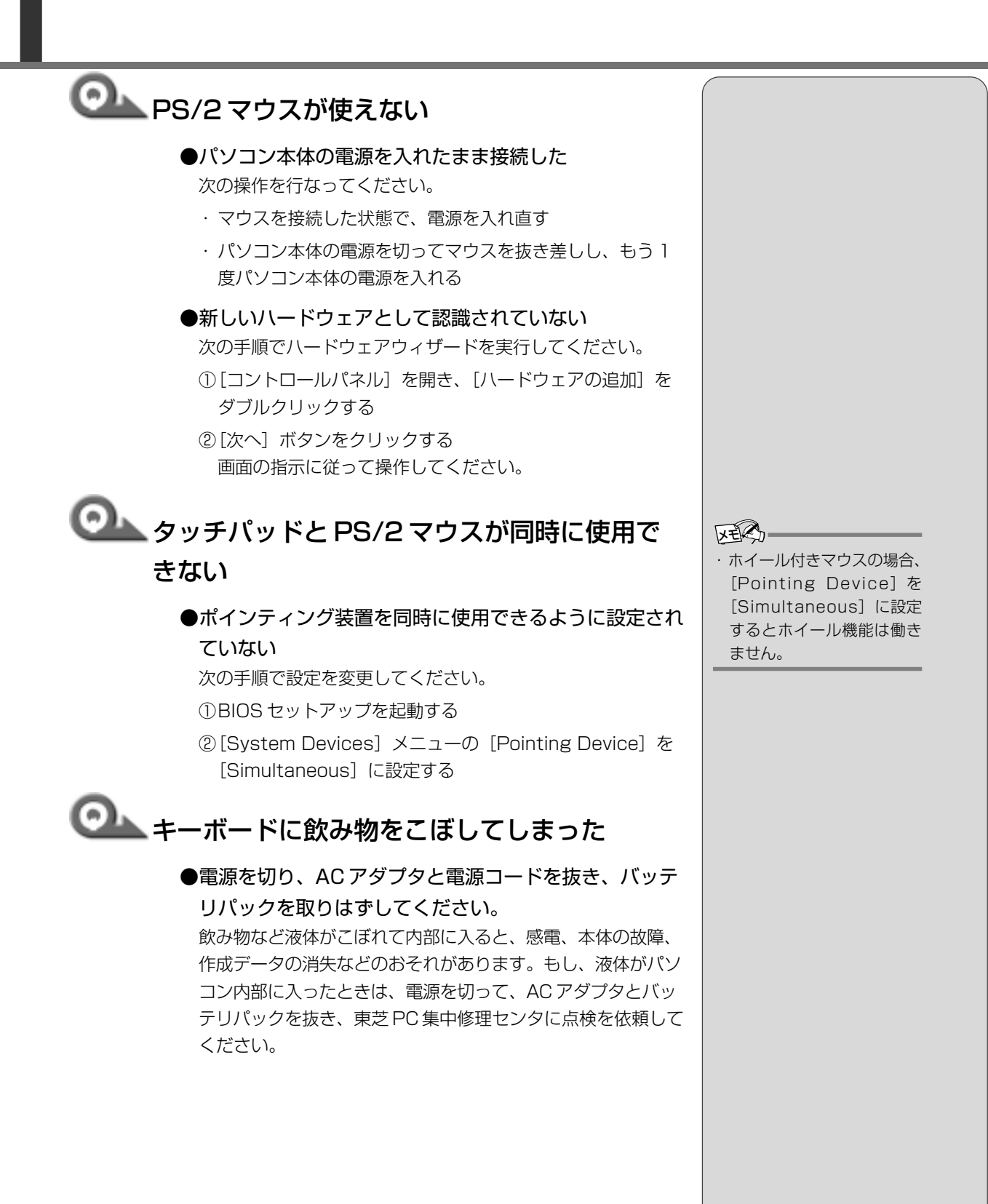

30

# 上 章 困ったときは

## 6. 周辺機器について

周辺機器については『基本編 7章 本体の機能を知ろう』、『活用編 3章 周辺機 器を使おう』もあわせてご覧ください。

## 周辺機器について

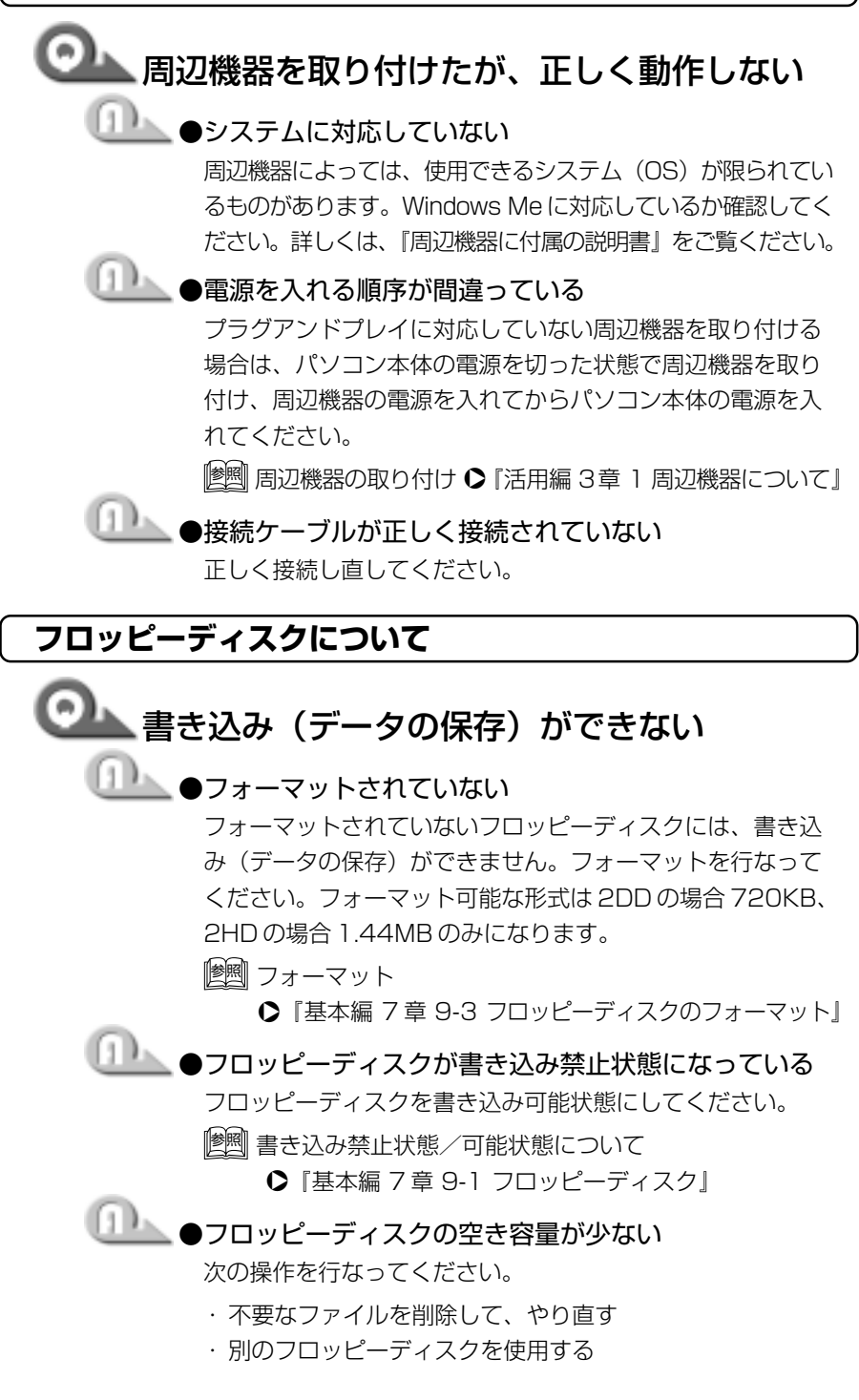

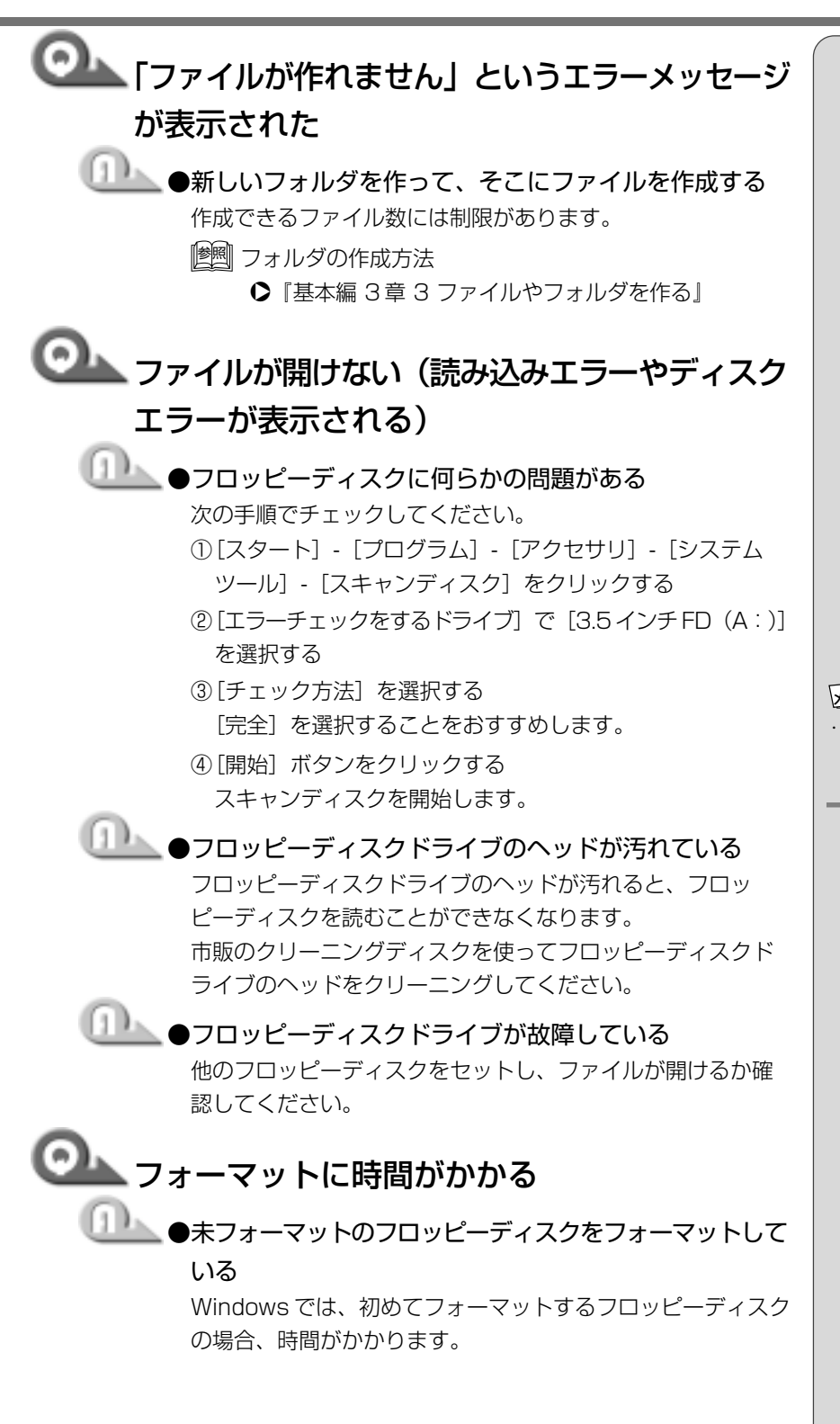

・ [エラーを自動的に修復] に
 チェックをつけると、エ
 ラーを自動的に修復します。

## └── CD/ ハードディスクマークが消えない \_\_\_\_\_●データを処理している 大量のデータを処理しているときは、時間がかかります。 マークが消えるまで待ってください。 どうしても消えないときは作業を中断し、(Ctrl)+(Alt)+(Del) キーを押して再起動してください。 再起動できない場合は、電源スイッチを5秒以上押し、電源 を切ってから、もう1度電源を入れてください。電源スイッ チを5秒以上押しても電源が切れない場合は強制電源オフス イッチを押して再起動してください。 再起動後、作業を行い、マークが消えない場合は、電源を切 り、東芝集中修理センタにご連絡ください。 🔍 フロッピーディスクからシステムが起動しない □□\_\_\_ ●フロッピーディスクドライブから起動するように設定され ていない 次の操作を行なってください。 ①BIOS セットアップを起動する

② [Boot] メニューで(F5)、(F6)キーを押し、[Removable Devices] が最初になるように設定する

[墬團] 詳細について �『活用編 5 章 BIOS セットアップ』

▲ 章 困ったときは

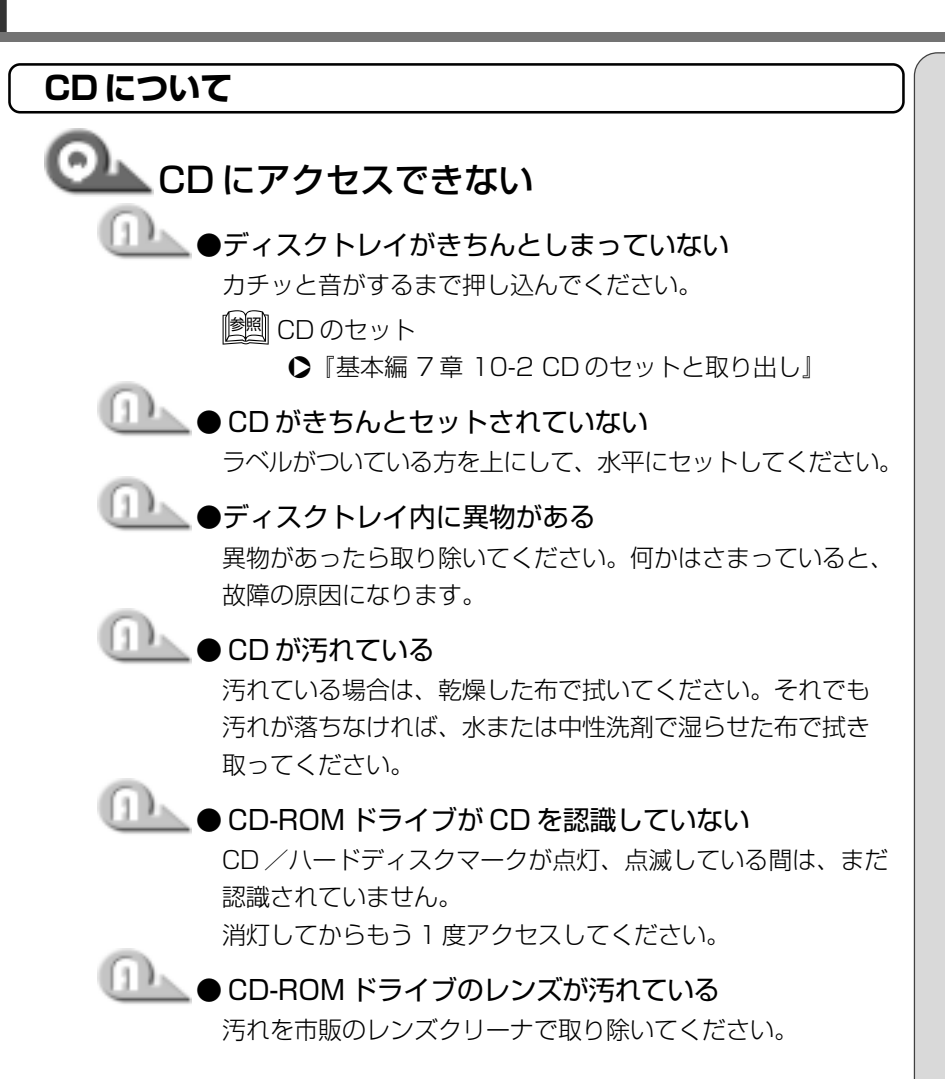

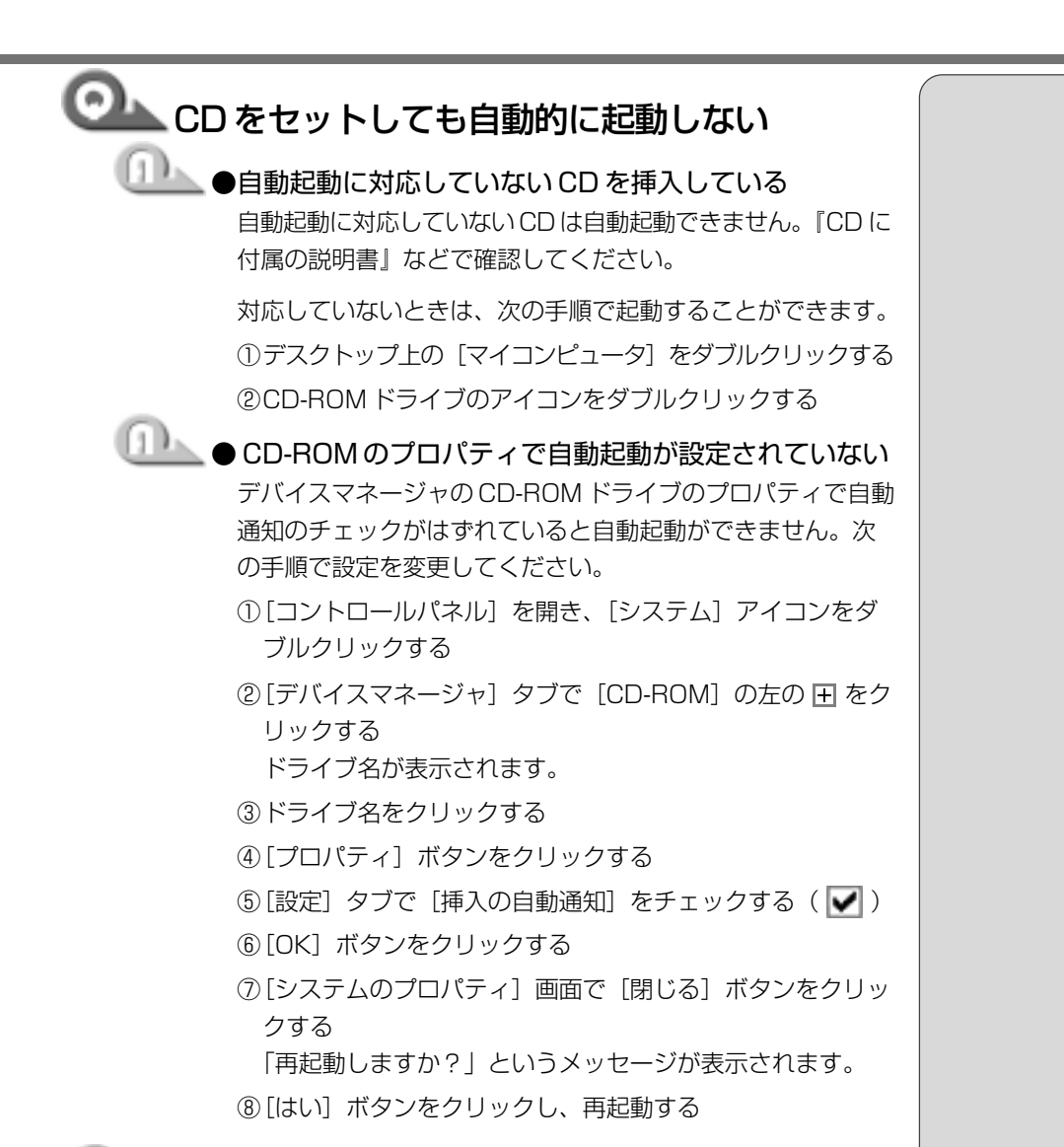

## 正しく動作する CD もあるが、動作しない CD もある

#### ●使用環境の設定が必要な CD を使用している

各 CD によって異なる使用環境を設定しなければならない場合があります。『CD に付属の説明書』を読んで、それぞれの CD に合った環境を設定してください。

●読み取れない CD-R、CD-RW を挿入している CD-R、CD-RW には、メディアの特性や書き込み時の特性に より、読み取れないものもあります。

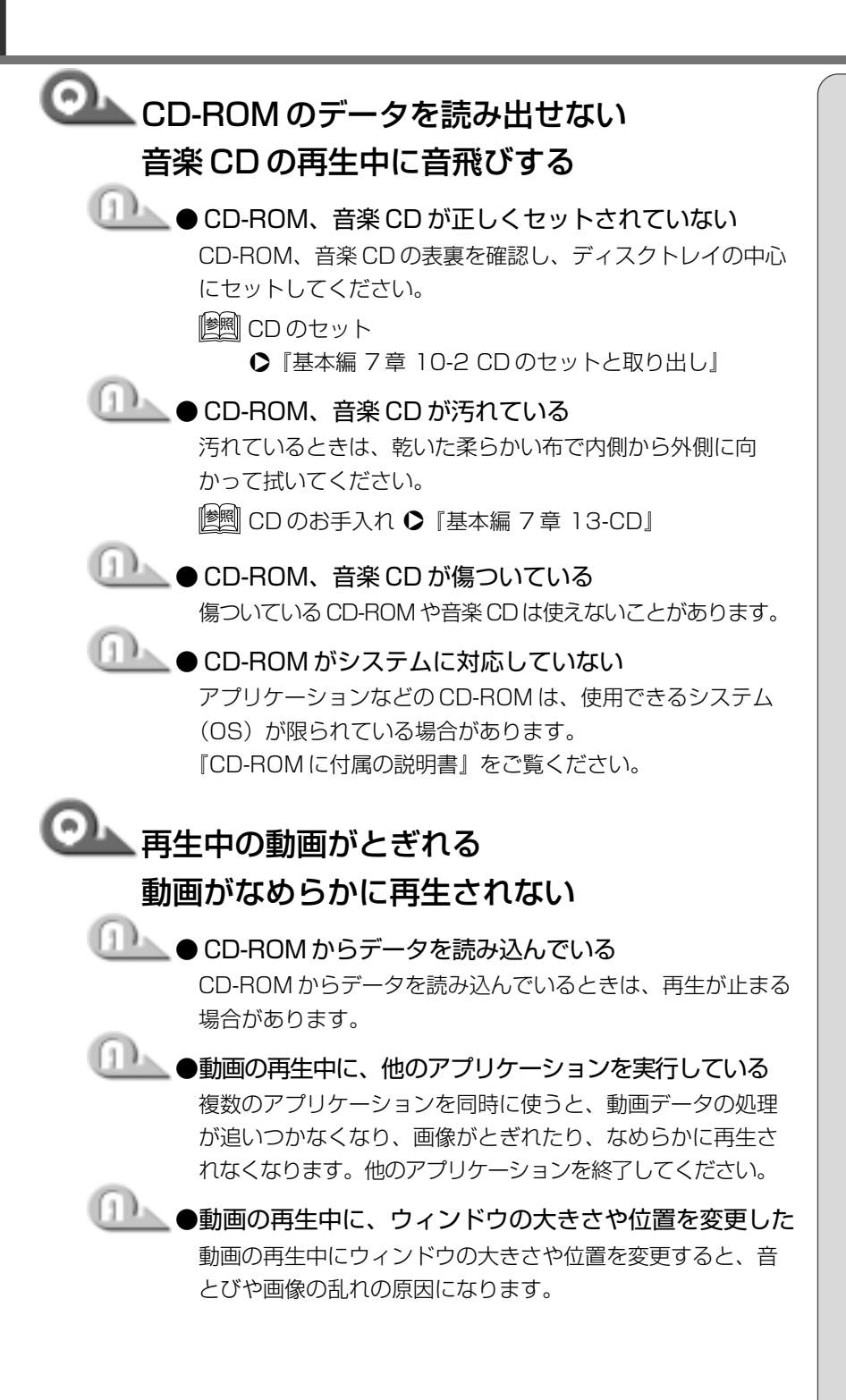

困ったときは

![](_page_36_Figure_1.jpeg)

![](_page_37_Figure_1.jpeg)

![](_page_38_Figure_1.jpeg)

![](_page_39_Figure_1.jpeg)

は、サンプリング周波数が48kHzに固定されています。そのため、サンプリング周波数が48kHz以外の機器では、音声は出力されません。接続している機器のサンプリング周波数を ご確認ください。

![](_page_40_Figure_1.jpeg)

![](_page_41_Figure_1.jpeg)

![](_page_42_Figure_1.jpeg)

| ・・・・・・・・・・・・・・・・・・・・・・・・・・・・・・・・・・・・                                                                                                    |                                |
|----------------------------------------------------------------------------------------------------|--------------------------------|
| が悪い                                                                                                    |                                |
| ●録音時のサンプリング周波数が低い<br>次の手順で設定を変更してください。<br>①[スタート] - [プログラム] - [アクセサリ] - [エンターテ<br>イメント] - [サウンドレコーダー] をクリックする<br>②[ファイル] - [プロパティ] をクリックする<br>③[詳細] タブで [形式の変換] の [今すぐ変換] ボタンをク<br>リックする<br>[サウンドの選択] 画面が表示されます。                        |                                |
| 標準で [サウンド名] は、[ラジオの音質] に設定されてい<br>ます。<br>④ [属性] 欄で属性を選択する<br>CD の音質の場合、属性は [44.100kHz、16ビット、ス<br>テレオ] です。これを目安に属性を選択してください。た<br>だし高音質にすると、データ量が増大し、録音できる時間<br>は短くなります。例えば外部マイクを使用して録音すると<br>きは属性をモノラルに設定するなど、なるべくデータ容量<br>を少なくしてください。   |                                |
| <ul> <li>⑤[名前を付けて保存] ボタンをクリックする<br/>[名前を付けて保存] 画面が表示されます。</li> <li>⑥[新しいファイル名] に名前を入力し、[OK] ボタンをク<br/>リックする</li> <li>⑦[サウンドの選択]、[サウンドのプロパティ] 画面をそれぞ<br/>れ [OK] ボタンをクリックして閉じる<br/>サウンドレコーダーの画面に戻ったら、実際に録音して再<br/>生音を確認してください。</li> </ul> | レモディー<br>・サウンド<br>い録音を<br>ンド名] |

に戻ります。もう「度設) 直してください。

困ったときは

![](_page_44_Figure_1.jpeg)

モジュラーケーブルを延長して、パソコン本体と電話回線を 接続している場合は、標準のモジュラーケーブルのみを使用 して確認してください。また、モジュラーケーブルにノイズ 除去用部品を取り付けてください。それでも解決できない場 合は、電話回線自体がノイズを拾っている可能性があります。 ご契約の電話会社に相談してください。

## 8. 調子がおかしい!

## テレビ、ラジオに障害が出る

🏊 テレビ、ラジオの調子がおかしい

## \_\_\_\_\_●次の操作を行なってください。

- ・テレビ、ラジオの室内アンテナの方向を変える
- ・テレビ、ラジオに対するパソコン本体の方向を変える
- ・パソコン本体をテレビ、ラジオから離す
- ・テレビ、ラジオのコンセントとは別のコンセントを使う
- ・コンセントと機器の電源プラグとの間に市販のフィルタを入れる
- ・受信機に屋外アンテナを使う
- ・平衡フィーダを同軸ケーブルに替える

#### 休止状態にならない

![](_page_45_Figure_13.jpeg)

![](_page_46_Figure_1.jpeg)

![](_page_47_Figure_1.jpeg)

![](_page_48_Figure_1.jpeg)

49

## 9. 不明なメッセージが出た!

ご使用のシステムやアプリケーションの説明書をご覧になってもわからない場 合、次の点をご確認ください。

## └──「Password =」と表示される

▲●パスワードが設定されている

設定したパスワードを入力し、Enterキーを押してください。 パスワードを忘れた場合は、お使いの機種をご確認後、東芝 PC集中修理センタにご連絡ください。有償にてパスワードを 解除いたします。またそのとき、身分証明書(お客様ご自身 を確認できる物)の提示が必要となります。

[ஊ] パスワード ○『活用編 5 章 4 Security メニューの詳細』

## ころして、「入力された Windows パスワードが正しくありません。」と表示される

●カーソルキー入力状態でパスワードを入力した (Fn)+(F10)キーを押してカーソルキー入力状態を解除してから、もう1度パスワードを入力してください。

## ▶ ●数字入力状態でパスワードを入力した

Fn+F11キーを押して、数字入力状態を解除してから、もう1度パスワードを入力してください。

## 「WARNING:CAN'T RESTORE HIBERNATED STATE.. PRESS ANY KEY TO CONTINUE」 と表示された

●休止状態が無効になったというメッセージです。
電源を切る前の状態は再現できません。どれかキーを押してください。

![](_page_50_Picture_1.jpeg)

困ったときは

51

## O:¥WINDOWS>\_と表示される

● MS-DOS プロンプトが全画面表示されている 次の操作を行なってください。

■方法1 – MS-DOS プロンプト画面をウィンドウ表示に切り替える

・(Alt)+(Enter)キーを押す

■方法2-MS-DOSプロンプト画面を終了する

① E X I T とキーを押す

②(Enter)キーを押す

## ○▲「KBC ERROR」と表示された

● PS/2 マウス、および PS/2 キーボードが接続されている場合は、電源を切り、取りはずしてからもう1度パソコン本体の電源を入れてください。 それでも同じエラーが表示される場合は、本体の故障のおそれがあります。東芝 PC 集中修理センタにご連絡ください。

## 💁 その他のメッセージが表示される

●ご使用のシステムやアプリケーションの説明書をご覧く ださい。

それでもわからない場合は、東芝 PC 集中修理センタにご連絡ください。

![](_page_52_Figure_1.jpeg)

3 東芝PCサービス・サポート窓口、サービス制度 をご用意しております。巻末の「ユーザサポート窓口のご案内」をご覧ください。

インターネット上でも、各サポート窓口、東芝パソコン情報などについてご案内 しております。各ホームページに接続するには、次の方法が簡単です。

デスクトップ上の [DynaBook サービスサポート] アイコン
 () をダブルクリックする

2 表示される画面からご覧になりたい項目をクリックする

![](_page_53_Picture_4.jpeg)

インターネットに接続された後、ホームページが表示されます。

また、東芝へのユーザ登録をしていただくと、会員制インターネット情報サービス『東芝 PC メンバーズクラブ』をご利用いただけます。『東芝 PC メンバーズ クラブ』では、「東芝 PC ダイヤル」に寄せられたお客様からのご質問に対する Q&A 集などをご提供しております。

インターネット接続の設定がしてある場合は、プレインストールされている「東 芝PCお客様登録」をご利用になると、東芝へのユーザ登録を簡単に行うことがで きます。

■ 起動方法 1

## 1 デスクトップ上の [東芝 PC お客様登録] アイコン ( )を ダブルクリックする

■ 起動方法2

1 [スタート] - [プログラム] - [東芝 PC お客様登録] - [東芝 PC お客様登録] をクリックする

![](_page_54_Picture_0.jpeg)

## 再セットアップ

本製品に同梱されているリカバリ CD を使って、システムを ご購入時の状態に戻すことができます。 本章では、リカバリ CD の使いかたについて説明します。

| 1 | 再セットアップとは | 56 |
|---|-----------|----|
| 2 | 再セットアップする |    |

## 1 再セットアップとは

同梱されているリカバリCD (Product Recovery CD-ROM)を使って、シス テムやアプリケーションをご購入時の状態にリカバリ (復元) することを再セッ トアップといいます。

・リカバリCDは絶対になくさ ないでください。紛失した 場合、再発行することはで きません。

VER-

## 1. 再セットアップが必要なとき

次のようなときに、再セットアップしてください。

- ●Cドライブをフォーマットした
- ●ハードディスク内のシステムファイルを削除してしまった
- ●電源を入れても、システム(Windows)が起動しない
- ●パソコンが正しく動作しない

## 2. 再セットアップする前に

「1章 困ったときは」に、いろいろなトラブル解決方法が書かれています。そち らをご覧のうえ、解決できないときに再セットアップしてください。 再セットアップすると、ハードディスク内に保存されていたデータは、すべて消 えてしまいます。ご購入後に作成したファイルなど、必要なデータは、あらかじ めフロッピーディスクなどに保存してください。 また、インターネットなどの設定は、すべてご購入時の状態に戻ります。再セッ

また、インダーネットなどの設定は、9へこご購入時の状態に戻りま9。再セットアップ後も現在と同じ設定でパソコンを使いたい場合は、現在の設定を控えておいてください。

## 2 再セットアップする

本製品にプレインストールされているWindowsやアプリケーションを復元し、 ご購入時の状態に戻します。

## 1. はじめる前に

## (必要なもの)

- Product Recovery CD-ROM
- ●取扱説明書 『困ったときは』(本書)、『基本編』
- Microsoft® Office 2000 Personal CD-ROM
- Microsoft® / Shogakukan Bookshelf® Basic CD-ROM

![](_page_56_Picture_8.jpeg)

- ●必要なデータを保存する 再セットアップすると、ハードディスクの内容はすべて削除されます。必要 なデータは、あらかじめフロッピーディスクなどに保存してください。
- ●パソコンを購入時の状態に戻す
   増設したハードディスクドライブやメモリなど、ご購入後に追加した周辺機器を取りはずして、パソコンをご購入時の状態に戻してください。

   「圏」周辺機器の取りはずし
   ●『活用編3章周辺機器を使おう』
- AC アダプタを接続する 再セットアップする場合は AC アダプタを必ず接続してください。

## 2. 操作手順

- **1**「Product Recovery CD-ROM Disk1」をセットして、パソ コンの電源を切る
- 2 パソコン本体に AC アダプタが接続されていることを確認する
- **3** パソコンの電源を入れ、「DynaBook」の画面が表示された ら、キーボードの(C)キーを押す
- 4 復元を行う場合は [続ける] ボタンを、復元を行わない場合は [キャンセル] ボタンをクリックする
   [警告] 画面が表示されます。
- **5** 復元を続行する場合は [はい] ボタンを、復元を中止する場合 は [いいえ] ボタンをクリックする

復元を開始します。 再セットアップ中は、ディスプレイを閉じないでください。また、リッド スイッチに触れないでください。正常にインストールできないことがあり ます。

- 6 画面の指示に従って、「Product Recovery CD-ROM Disk2」をセットし、[OK] ボタンをクリックする
- 7 画面の指示に従って、「Product Recovery CD-ROM Disk3」をセットし、[OK] ボタンをクリックする 復元が終了後、メッセージが表示されます。
- **8** CDを取り出し、[再起動] ボタンをクリックする システムが再起動し、[Windows パスワードの入力] 画面が表示されます。
- 9 ユーザ名とパスワードを入力し、[OK] ボタンをクリックする

   遭回 ユーザ名とパスワードの入力について
   ○『基本編 1 章 2-2 Windows のセットアップ』
- **10 もう1度パスワードを入力し、[OK] ボタンをクリックする** [システム設定の変更] 画面が表示されます。
- 11 [はい] ボタンをクリックする

![](_page_57_Picture_14.jpeg)

システムが再起動し、Windows のセットアップが始まります。

🖄 Windows のセットアップ

●『基本編 1 章 2-2 Windows のセットアップ』

 ・再セットアップ中、復元して いるファイル名が正常に表 示されないことがあります。
 この現象は復元するソフト ウェアが日本語に対応して いないために起こるものです。
 動作上問題はありません。

## ユーティリティのインストール

Windowsのセットアップ終了後、イージーボタンとタッチパッドのユーティリ ティをインストールしてください。

- **惨** ユーティリティについて
  - ▶ 『基本編 1 章 2-3 イージーボタンとタッチパッドを使うには』

## Microsoft Office<sup>(\*1)</sup>の復元方法

Microsoft Office <sup>(\*1)</sup> は、以上の手順では復元されません。 Windowsのセットアップが終了した後に、アプリケーションのパッケージに同 梱されているインストール手順書をご覧のうえ、復元してください。 \*1:Microsoft®Office 2000 Personalお よびMicrosoft®/ Shogakukan Book shelf®Basic

## ユーザサポート窓口のご案内

東芝パーソナルコンピュータをご購入いただきまして、ありがとうございます。 東芝パーソナルコンピュータをより快適にご利用いただくため、様々なサポート 窓口をご用意させていただいております。本ユーザサポート窓口をご活用いただ き、より快適にパソコンをご利用いただければ幸いでございます。

パソコンの操作に困ったとき

⇒ 東芝 PC ダイヤル

## 直接会って聞いてみたい

➡ 東芝 PC テクノセンタ

## 東芝 PC 総合ホームページ

🛏 dynabook.com

## 東芝 PC 愛用者用の会員ページ

⇒ 東芝 PC メンバーズクラブ(会員専用)

## FAX 情報

➡ 東芝 PC FAX 情報サービス

## 故障かな?と思ったら

⇒ 東芝 PC 集中修理センタ

パソコンの操作に困ったとき

## 東芝PCダイヤル

★技術的なご質問、お問い合わせにお答えします。 ※受付時間/平日:9:00~18:00 土曜日・日曜日:9:00~17:30 (祝日、年始年末を除く)

#### ナビダイヤル 全国共通電話番号 **0570-00-3100**

お客様からの電話は全国6個所の最寄りの拠点に自動的に接続されます。拠点は 千葉市、大阪市、名古屋市、福岡市、仙台市、札幌市です。拠点までの電話料金 はお客様のご負担となります。また、海外からの電話、携帯電話などで上記電話 番号に接続できないお客様は、043-298-8780 で受け付けております。

#### ご注意:

ナビダイヤルでは、ダイヤル後に通話区間料金のアナウンスが流れます。これはお客様から全国6箇所の最寄りの拠点までの通常電話料金で、サポート料金ではありません(サ ポート料金は無料です)。

●円滑に対応させていただくために、下記の内容をまとめ、お問い合わせください。

- Q.1 ご使用になっているパソコン名(型名)は? (本体や取扱説明書をご覧ください)
- Q.2 ご使用になっているソフトウェア環境は?

(Windows® Me・Windows® 98 など、お使いのシステムとアプリケー ションをお知らせください)

- Q.3 どのような症状が起こりましたか?
- Q.4 その症状はどの様な操作をした後、発生するようになりましたか?
- Q.5 エラーメッセージなどは表示されましたか?
- Q.6 その症状はどれくらいの頻度で発生しましたか?
  - □一度発生したが、その後発生しない
  - □電源を切らないと発生するが、電源を切って再起動すれば発生しない
  - □電源を切ってから再起動しても必ず発生する

□その他

- Q.7 その症状が発生するのは決まった操作の後ですか?
  - □ある一定の操作をすると発生する
  - □どんな操作をしても発生する
  - □その他
- Q.8 インターネットや通信に関するご相談の場合

プロバイダ名:

- 使用モデム名:
- 使用回線:□内線発信アリ □携帯 □PHS □ダイヤル回線

□ プッシュホン回線 □ ISDN

Q.9 お問い合わせの内容が周辺機器の場合、ご使用になっている周辺機器名は 何ですか? ご注意:

電話番号はおまちがえのない よう、お確かめのうえ、おかけ くださいますようお願いいた します。 直接会って相談したい

ソフトウェアやハードウェアの導入/設定をしたい

## 東芝PCテクノセンタ

◆東芝 PC テクノセンタ

「東芝 PC テクノセンタ」は、お客様に東芝国内パソコンを実際に見て触れていただける、体験ゾーンです。実際に東芝パソコンを操作したり、様々な技術相談を承っております。

技術相談では設定状況・環境を詳しくおたずねする場合がありますので、マシンのお持ち込みをおすすめ致します。

修理は、東芝 PC 集中修理センタでの対応となります。

![](_page_61_Figure_8.jpeg)

東芝 PC 総合情報サイト

## dynabook.com

『dynabook.com』は、インターネットの東芝パソコンホームページです。 東芝パソコンの最新情報やイベント情報などをインターネットで入手できます。

URL http://dynabook.com/

東芝パソコン愛用者に贈るインターネット情報サービス 東芝PCメンバーズクラブ ★ 『東芝PCメンバーズクラブ』は、東芝パソコンご愛用者だけのインターネット 情報サービスです。ご愛用者だけのお得な情報が満載です。 URL http://www5.toshiba.co.jp/tpmc/ - ■ 東芝 PC メンバーズクラブの主な内容 ― 2001年1月現在 ●会員専用ホームページ 東芝PCメンバーズクラブにご入会いただいたかただけが、アクセスできる ホームページです。 日頃、東芝パソコンをご愛用いただいている東芝パソコンファンの皆様に東 芝パソコンを更に便利に使っていただくためのノウハウや Windows® Me 情報など、あなたのパソコンの為のホットな情報をご提供します。 ◇ PC ダイヤル技術情報 技術サポート窓口「東芝PCダイヤル」に寄せられるお客様からのご質問 に対する Q&A 集。 ●東芝 PC メンバーズクラブニュース & マガジン(メール配信サービス) 東芝パソコンの新製品情報・イベント情報などをあなたの電子メールアドレ スに直接お届けする"電子メールニュース・サービス"です。

最新情報を掲載するため、内容を変更することがあります。ご了承ください。

| 東芝 PC FAX 情報サービス                                                                                                    |                                                  |
|----------------------------------------------------------------------------------------------------|--------------------------------------------------|
| 商品情報、Q&A などの情報を FAX で入手することができます。                                                                                                    |                                                  |
| FAX 043-270-1358 (千葉)                                                                                                    | <b>ご注意:</b><br>FAX 番号はおまちがえのない<br>よう、お確かめのうえ、おかけ |
| お近くの FAX (G3 規格) に付属の受話器にておかけください。<br>プッシュ回線またはダイヤル回線のトーン信号対応FAXにてご利用いただけま<br>す。FAX サービスの音声ガイダンスにしたがって操作してください。24時間ご<br>利用いただけます。<br>※システムメンテナンスのために休止させていただくことがございます。                                                                                                    | くださいますようお願いいた<br>します。                            |
|                                                                                                    |                                                  |
| 2001年1月現在         国内パソコンカタログ       Windows® 98 関連         海外向けパソコンカタログ・通販       Windows® Me 関連         グレードアップ案内       ミニノート型 PC 関連情報         旧製品関連情報       デスクトップ型 PC 関連情報         ショールーム・テクノセンタ案内/ホームページ案内         保守案内                                                                                                    |                                                  |
| (手順1)情報の受け取りかた                                                                                                    |                                                  |
| <ul> <li>1)最初の着信アナウンスでFAX機のトーンボタンまたはPBボタンを押してく<br/>ださい。</li> <li>2)「音声ガイダンスに沿ってお進みください…」のメッセージで①(#)を入力<br/>し、情報一覧を入手します。</li> <li>*もちろん、そのまま音声ガイダンスに沿ってお進みいただくことも可能です。</li> <li>FAX情報サービスの情報一覧は、①(#)</li> <li>ご請求になる情報番号をご存知の場合には、②(#)</li> <li>●国内商品カタログ・海外パソコン関連・グレードアップ情報は、③(#)</li> <li>●技術情報は、⑤(#)</li> <li>を入力してください。</li> </ul> | * G3 規格に対応した FAX 電<br>話でご利用ください。                 |
| (手順2)情報一覧を参照し、欲しい情報が決まったら<br>1) 最初の差信アナウンスでFAX機のトーンボタンまたはPBボタンを押してく                                                                                                    |                                                  |
| <ul> <li>ださい。</li> <li>2)「音声ガイダンスに沿ってお進みください…」のメッセージで②(#)を入力</li> <li>3) ご請求になる情報番号入力で、(手順1)で得たお取りになる情報番号(コード番号)8桁と#を入力</li> <li>4) ご指定になられた情報番号(コード番号)の確認</li> <li>その後はアナウンスに沿ってお進みください。一回のアクセスで5つまで情報指</li> </ul>                                                                                                    | ご使用ください。G4FAXでは<br>ご利用になれません。                    |

故障かな?と思ったら

## 東芝PC集中修理センタ

迅速に、ご使用のパソコンを修理いたします。

#### 0120-86-9192

ハロー クイックニ

※受付時間 9:00~17:30(祝祭日・特別休日を除く)

海外からの電話、携帯電話等で上記電話番号に接続できないお客様は、TEL 043-278-8122 FAX 043-278-8137 で受付けております。

東芝 PC 集中修理センタでは、お客様のパソコンが故障した場合に送付到着後、 迅速に修理を実施してご返却いたします。修理パソコン発送の際には、有償に て、ピックアップサービスをご利用する事ができ、お客様での送付荷造りは不要 です。

また、有償インストールサービスなどのサポートもご用意しております。

※保証書に記入してある保証期間中に故障が発生した際には、保証書をご確認の上、ご連絡いただきますようお願いします。

#### ■ <u>ピックアップサービス</u>

お電話でご相談後、送付いただく場合にご利用できます。 ご希望のお引き取り日時・時間帯が指定でき、荷造りも不要です。 ※当社保証期間内でもピックアップ料金は必要になります。

#### ■ 料金見積りサービス

保証期間終了後の有償修理、落下等の取扱いミスによる修理の場合には、電話相等・送付到着後に料金をお知らせいたします。

※修理内容により、料金が発生する場合があります。 ※当社保証期間中無料修理については、保証の「無料修理規定(1 年間)」に準じます。 ※当社保証期間を越えている場合は、修理代が別途必要になります。 ご注意:

番号はおまちがえのないよう、 お確かめのうえ、おかけくだ さいますようお願いいたします。